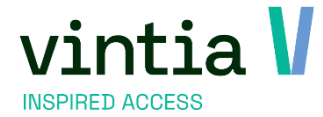

# Fiscaal attest

Vintia NV Ter Waarde 50 8900 leper

T. +32 (0)57 65 00 32

www.vintia.com

Vintia BV Coltbaan 29a 3439 NG Nieuwegein

T. +31 (0)33 43 284 16

www.vintia.com www

Vintia Ltd. 8 Northumberland Avenue WC2N 5BY London

T. +44 (0)1782 49 91 95

www.vintia.com

Vintia SAS 130 boulevard de la Liberté 59000 Lille

T. +33 (0)187 15 86 96

www.vintia.com SALTO

SALTO WECOSYSTEM

# Inhoudsopgave

| 1 | Vo  | orwa  | arden                                              | 5  |
|---|-----|-------|----------------------------------------------------|----|
|   | 1.1 | Leef  | ftijd                                              | 5  |
|   | 1.1 | .1    | Inschrijving                                       | 6  |
|   | 1.1 | .2    | ВКО                                                | 6  |
|   | 1.1 | .3    | Lessen                                             | 6  |
|   | 1.2 | Prijs |                                                    | 7  |
|   | 1.2 | 2.1   | Fiscaal Bedrag                                     | 7  |
|   | 1.3 | Insc  | hrijving betaald of niet?                          | 8  |
|   | 1.3 | 5.1   | Inschrijving                                       | 9  |
|   | 1.3 | 5.2   | ВКО                                                | 9  |
|   | 1.3 | 5.3   | Lessen                                             | 10 |
|   | 1.3 | .4    | Factuur afpunten / openstaande betalingen afpunten | 10 |
|   | 1.3 | 5.5   | Samenvatting                                       | 13 |
|   | 1.4 | Aan   | wezigheden                                         | 14 |
|   | 1.5 | fisca | ale aftrekbaarheid                                 | 14 |
|   | 1.5 | i.1   | Activiteit                                         | 14 |
|   | 1.5 | .2    | ВКО                                                | 15 |
|   | 1.5 | .3    | Lessen                                             | 16 |
|   | 1.6 | Web   | pshop                                              | 16 |
|   | 1.6 | 5.1   | Instellingen webshopmanager                        | 16 |
|   | 1.6 | 6.2   | Instelling ReCreateX                               | 17 |
|   | 1.6 | 6.3   | Werking online voor de ouders                      | 18 |
| 2 | Nie | euw s | inds aanslagjaar 2022                              | 20 |
|   | 2.1 | Info  | rmatie                                             | 20 |
|   | 2.2 | Pi    | roefattest                                         | 20 |
|   | 2.2 | 2.1   | Inschrijvingen                                     | 20 |
|   | 2.2 | 2.2   | ВКО                                                | 20 |
|   | 2.2 | 2.3   | Lessen                                             | 21 |
|   | 2.3 | B     | elcotax-on-web (bow)                               | 21 |
|   | 2.3 | 3.1   | Sydadmin                                           | 21 |
|   |     |       |                                                    |    |

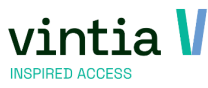

|   | 2.3.2 | 2 ReCreateX parameters                             | 23 |
|---|-------|----------------------------------------------------|----|
|   | 2.3.3 | 3 Algemene klanten instellingen                    | 24 |
|   | 2.3.4 | 4 Model attest                                     | 25 |
|   | 2.3.5 | 5 Export                                           | 28 |
| 3 | Perf  | fecte flow                                         | 31 |
|   | 3.1 V | Wanneer starten                                    | 31 |
|   | 3.2   | Parameter                                          | 31 |
|   | 3.3   | Vraag test omgeving aan                            | 31 |
|   | 3.4   | Proefattest                                        | 31 |
|   | 3.5   | origineel attest                                   |    |
| 4 | Topl  | lijst fouten                                       |    |
|   | 4.1 F | Rapport                                            |    |
|   | 4.2   | Leeftijd                                           |    |
|   | 4.2.1 | 1 Probleem 1 leeftijd                              |    |
|   | 4.2.2 | 2 Probleem 2 leeftijd                              |    |
|   | 4.3   | Dagen                                              |    |
|   | 4.3.1 | 1 Foutieve dagen                                   |    |
|   | 4.3.2 | 2 Tabblad dagen is leeg                            |    |
|   | 4.3.3 | 3 Dagen te veel                                    |    |
|   | 4.4   | boeking en Betaling in correcte inkomsten jaar     |    |
|   | 4.5   | boeking en Betaling in verschillend inkomsten jaar |    |
|   | 4.6   | Ouder                                              |    |
|   | 4.7   | Toekomst                                           |    |
|   | 4.8   | 2 attesten                                         |    |
|   | 4.9   | Mailing                                            |    |
|   | 4.10  | Tabblad mailing is onzichtbaar                     |    |
|   | 4.11  | Volgnummer                                         |    |
| 5 | Sam   | nenvatting                                         |    |
| 6 | Onlir | ne help                                            |    |
| 7 | Onlir | ne informatie FOD                                  |    |

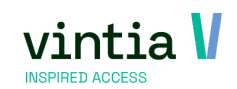

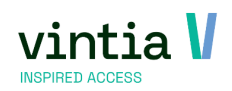

# 1 Voorwaarden

Er zijn een aantal voorwaarden die moeten worden voldaan om een fiscaal attest te ontvangen. Hierbij een overzicht van de voorwaarden met alle praktische gegevens hoe bepaalde zaken telkens aan te

# 1.1 Leeftijd

passen.

- Leeftijd kinderen tot en met 13 jaar (jonger dan 14 jaar) of voor kinderen met een zware handicap tot en met 20 jaar (jonger dan 21 jaar).
  - Valt de 14<sup>de</sup> of 22<sup>ste</sup> verjaardag van een kind midden in een periode van kinderopvang of activiteit dan tellen enkel de uitgaven voor de opvangdagen die de 14<sup>de</sup> of 22<sup>ste</sup> verjaardag voorafgaan.
  - Hiervoor is het noodzakelijk dat de **geboortedatum** ingevuld wordt op de klantenfiche van het kind:

| Details | Financieel   | Reservering | en Insc         | hrijvingen | Kaarten en abonneme |  |  |  |  |  |
|---------|--------------|-------------|-----------------|------------|---------------------|--|--|--|--|--|
| Code    |              |             |                 |            |                     |  |  |  |  |  |
| Klante  | engroep      |             |                 |            |                     |  |  |  |  |  |
| Naam    |              | Depoorte    | Depoortere      |            |                     |  |  |  |  |  |
| Tusse   | nvoegsel     |             |                 |            |                     |  |  |  |  |  |
| Voorn   | aam          | Eppo        |                 |            |                     |  |  |  |  |  |
| Voorle  | etters       |             |                 |            |                     |  |  |  |  |  |
| Aansp   | oreektitel   |             |                 |            |                     |  |  |  |  |  |
| Postco  | ode/Gemee    | nte BE 8    | 500             | Kortrijk   |                     |  |  |  |  |  |
| Straat  | t            | Treviere    | Trevierenstraat |            |                     |  |  |  |  |  |
|         |              |             |                 |            |                     |  |  |  |  |  |
| Huisn   | ummer        | 11          | 11              |            |                     |  |  |  |  |  |
| Postb   | us           |             |                 |            |                     |  |  |  |  |  |
| Rijksr  | egister nr.  |             |                 |            |                     |  |  |  |  |  |
|         |              |             |                 |            |                     |  |  |  |  |  |
| Geboo   | ortedatum    | donderda    | ag 21 janu      | ari 2016   |                     |  |  |  |  |  |
| Geslad  | cht          | Man         |                 |            | ~                   |  |  |  |  |  |
| Burge   | rlijke staat | "Onbepa     | "Onbepaald" ~   |            |                     |  |  |  |  |  |

5

• Kind met zware handicap is het noodzakelijk '**andersvalide**' aan te vinken op tabblad relaties:

| Details | Financieel    | Reserveringen | Inschrijvingen    | Kaarten en abonnementen | Relaties      | Contacten | Diversen | CRM      | Geldbeugel | Ticketing |  |  |
|---------|---------------|---------------|-------------------|-------------------------|---------------|-----------|----------|----------|------------|-----------|--|--|
| Familia | le gegevens – |               |                   |                         |               |           |          |          |            |           |  |  |
|         |               | Gezin         | shoofd / Gezin    | ı                       | Aandeelhouder |           |          |          |            |           |  |  |
|         |               | Oude          | r / echtgenoot    |                         | Leerling      |           |          |          |            |           |  |  |
|         |               |               |                   |                         |               |           |          |          |            |           |  |  |
|         |               | Begel         | eider             |                         |               |           |          |          |            |           |  |  |
| Gezin   | ssamenstell   | ing           |                   |                         |               | 6         | Nieuw    | gezinsli | d Verplaa  | ts gezin  |  |  |
| FISCA   | ai attest     | Mag g         | geen fiscaal atte | est krijgen             |               |           |          |          |            |           |  |  |

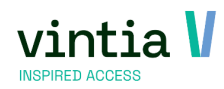

#### 1.1.1 Inschrijving

Bij de module inschrijvingen is het mogelijk te bepalen wat de leeftijdsgrens is. Ga naar inschrijvingen – parameters – tabblad activiteiten – kader fiscaal attest – hier is het mogelijk de leeftijdslimit aan te passen volgens de nieuwe wetgeving.

| Bijwerken param       | neters ins                                                                                                    | schrijvir | ngen                    |          |                  |               |                 |               |
|-----------------------|----------------------------------------------------------------------------------------------------|-----------|-------------------------|----------|------------------|---------------|-----------------|---------------|
| Activiteiten          | 1                                                                                                    | Adressen  | sen Insch<br>Werknemers |          | Inschrijvingen   | rijvingen     |                 | ncieel        |
| Daginschrijving       | V                                                                                                    | Web       |                         |          | mers             | Kassa         |                 | Logging       |
| Std. jaar             | Std. jaar 2024                                                                                                    |           |                         |          |                  |               |                 |               |
| Std. code             | GAN                                                                                                    |           |                         |          |                  |               |                 |               |
| Std.                  |                                                                                                    |           |                         |          |                  |               |                 |               |
| © Leeftijdscontrole o | Leeftijdscontrole deelnemer<br>© Leeftijdscontrole op geboortedatum zelf<br>© Leeftijdscontrole op kalenderjaar van de geboortedatum |           |                         |          |                  |               | elf (star<br>ag | tdatum)       |
| Max. fiscaal aftre    | kbaar be                                                                                                    | edrag     | 15,7                    |          |                  | ✓ Standa      | ard te          | stcertificaat |
| Mailing               |                                                                                                    |           | 02-AU                   | Auto     | omatische mailir | ng voor fisca | al atte         | sten          |
|                       |                                                                                                    |           | 🗸 Enke                  | l voor v | olledig betaalde | inschrijvinge | en              |               |
| Leeftijdslimiet       |                                                                                                    |           | 14                      |          |                  |               |                 |               |
| Leeftijdslimiet an    | ndersvalio                                                                                                    | den       | 21                      |          |                  |               |                 |               |

#### 1.1.2 BKO

Bij de module BKO is het mogelijk te bepalen wat de leeftijdsgrens is. Ga naar extra's – bko – parameters – tabblad inschrijvingen – kader fiscaal attest - hier is het mogelijk de leeftijdslimit aan te passen volgens de nieuwe wetgeving.

#### Parameters buitenschoolse kinderopvang

| Algemeen        | Inschrijvingen     | Financieel    | Prefacturatie | Aanwezigheden                  | Logging                     | Web       | Fiscaal ce  |  |  |  |  |
|-----------------|--------------------|---------------|---------------|--------------------------------|-----------------------------|-----------|-------------|--|--|--|--|
| Standaard       | waarden            |               |               |                                |                             |           |             |  |  |  |  |
| Status          |                    |               | Definitie     | Definitief ingeschreven $\lor$ |                             |           |             |  |  |  |  |
| <li>Inschr</li> | ijven op opvangpe  | riodes        | C Insch       | rijven op opvangloci           | atie (zonder j              | periodes) |             |  |  |  |  |
| Inschrijvin     | gen                |               |               |                                |                             |           |             |  |  |  |  |
| Config          | ureer inschrijvir  | igen voor op  | vangperiode / | locatie op 🛛 🛞                 | Opvanglocat                 | ie        |             |  |  |  |  |
| Kleuren pe      | eriodes            |               |               |                                | _                           |           |             |  |  |  |  |
| Beschi          | kbaar              |               |               |                                |                             |           |             |  |  |  |  |
| Volzet          |                    |               |               |                                |                             |           |             |  |  |  |  |
| Reeds           | ingeschreven       |               |               |                                |                             |           |             |  |  |  |  |
| Geann           | uleerd             |               |               |                                |                             |           |             |  |  |  |  |
| Wachtl          | ijst               |               |               |                                |                             |           |             |  |  |  |  |
| Fiscaal atte    | est                |               |               |                                |                             |           |             |  |  |  |  |
| ✓ Attes         | st per opvangloo   | atie          |               |                                | <ul> <li>Standaa</li> </ul> | ard test  | certificaat |  |  |  |  |
| Max. fis        | scaal aftrekbare   | bedrag        |               | 15,70                          |                             |           |             |  |  |  |  |
| 🔽 Enke          | el voor volledia t | oetaalde inso | hriivingen    |                                |                             |           |             |  |  |  |  |
| Leeftijd        | Islimiet           |               |               | 14                             |                             |           |             |  |  |  |  |
| -               |                    |               |               |                                |                             |           |             |  |  |  |  |

#### 1.1.3 Lessen

Bij de module lessen is het mogelijk te bepalen wat de leeftijdsgrens is. Ga naar lessen – parameters – tabblad algemeen - kader fiscaal attest - hier is het mogelijk de leeftijdslimit aan te passen volgens de nieuwe wetgeving.

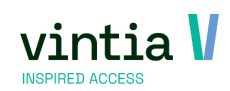

| Bijwerke                             | n lesparameters                    |         |       |                  |
|--------------------------------------|------------------------------------|---------|-------|------------------|
| Algemeen                             | Leerlingenvolgsysteem              | Logging | Web   | Kleu             |
| Reden anr<br>lesgroepal<br>Reden anr | nulatie<br>bonnement<br>nulatie    |         | Reder | n anni<br>n anni |
| -Kassaverko<br>Lesgroep              | pen<br>scherm editeerbaar          | Altijd  |       | ~                |
| Wachtlijst<br>(verwijde              | scherm tonen<br>ren)               | Altijd  |       | $\sim$           |
| Standaar                             | d lesgroep                         |         |       |                  |
| - Fiscaal atte                       | st                                 |         |       |                  |
| Leeftijdsli                          | miet                               | 14      |       |                  |
| Leeftijdsli                          | miet andersvaliden                 | 21      |       |                  |
| 🔽 Standa                             | ard testcertificaat                |         |       |                  |
| Max. fisca                           | al aftrekbaar <mark>b</mark> edrag | 15,70   |       |                  |
|                                      |                                    |         |       |                  |

#### 1.2 Prijs

De prijs van de activiteit of opvang of les moet groter dan 0 euro zijn. Het mag dus niet gaan om een gratis activiteit of opvang of les.

#### 1.2.1 Fiscaal Bedrag

Het fiscaal attest houdt rekening met een maximaal bedrag per opvangdag. Dit bedrag kan je via de parameters instellen. Gelieve altijd de nieuwe richtlijnen van de overheid na te kijken en eventueel de parameter aan te passen. Vergeet niet nadien af- en aan te melden zodat de nieuwe parameter instellingen worden opgehaald.

#### 1.2.1.1 Bedrag inschrijvingen

Voor het aanmaken van de fiscaal attesten is het mogelijk het maximum bedrag aan te passen. Ga naar inschrijvingen – parameters – tabblad activiteiten -kader fiscaal attest – hier is het mogelijk het maximaal fiscaal aftrekbaar bedrag aan te passen:

| Activiteiten Adress                                                                                                    |                                    | Adressen                                                      | n Inschrij |                    | ijvingen                |                                                                      | Finar                                         | Financieel                       |  |
|----------------------------------------------------------------------------------------------------|------------------------------------|---------------------------------------------------------------|------------|--------------------|-------------------------|----------------------------------------------------------------------|-----------------------------------------------|----------------------------------|--|
| Daginschrijving                                                                                                    |                                    | Web                                                           | Werknemers |                    |                         | Kassa                                                                |                                               | Logging                          |  |
| Std. jaar                                                                                                    | 2024                               |                                                               |            |                    |                         |                                                                      |                                               |                                  |  |
| Std. code GAN                                                                                                    |                                    |                                                               |            |                    |                         |                                                                      |                                               |                                  |  |
| Std.                                                                                                    |                                    |                                                               |            |                    |                         |                                                                      |                                               |                                  |  |
| -                                                                                                    |                                    |                                                               |            |                    |                         |                                                                      |                                               |                                  |  |
| <ul> <li>Leeftijdscontrole</li> <li>C Leeftijdscontrole</li> </ul>                                                                   | e op gebo<br>e op kalen            | ortedatum zelf<br>derjaar van de gebo                         | ortedatur  | m                  | ⊙ Var<br>C Var<br>C Var | n de activiteit a<br>n de inschrijvin<br>n de activiteits            | zelf (star<br>g<br>dag                        | tdatum)                          |  |
| <ul> <li>Leeftijdscontrole</li> <li>Leeftijdscontrole</li> <li>Eiscaal attest</li> <li>Max. fiscaal afte</li> </ul>                  | e op gebo<br>e op kalen<br>rekbaar | ortedatum zelf<br>derjaar van de gebo<br>bedrag 15,7          | oortedatur | m                  | ⊙ Var<br>C Var<br>C Var | a de activiteit ;<br>a de inschrijvin<br>a de activiteits<br>V Stand | zelf (star<br>g<br>dag<br>aard te             | tdatum)<br>stcertificaat         |  |
| <ul> <li>Leeftijdscontrole</li> <li>Leeftijdscontrole</li> <li>Fiscaal attest</li> <li>Max. fiscaal afte</li> <li>Mailing</li> </ul> | e op gebo<br>e op kalen<br>rekbaar | ortedatum zelf<br>derjaar van de gebo<br>bedrag 15,7<br>02-AU | ortedatur  | m<br>D<br>tomatisc | © Var<br>O Var<br>O Var | a de activiteit ;<br>a de inschrijvin<br>a de activiteits            | zelf (star<br>g<br>dag<br>aard te<br>aal atte | tdatum)<br>stcertificaat<br>sten |  |

#### Bijwerken parameters inschrijvingen

#### 1.2.1.2 Bedrag BKO

Voor het aanmaken van de fiscaal attesten is het mogelijk het maximum bedrag aan te passen.

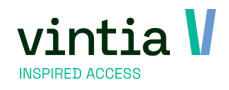

Ga naar extra's- bko- parameters - tabblad inschrijvingen -kader fiscaal attest - hier is het mogelijk het

maximaal fiscaal aftrekbaar bedrag aan te passen:

Parameters buitenschoolse kinderopvang

| gemeen      | Inschrijvingen    | Financieel  | Prefacturatie | Aanwezigheden        | Logging      | Web       | Fiscaal certificaat |
|-------------|-------------------|-------------|---------------|----------------------|--------------|-----------|---------------------|
| Standaard   | waarden           |             |               |                      |              |           |                     |
| Status      |                   |             | Definitie     | fingeschreven        |              | $\sim$    |                     |
| Inschr      | ijven op opvangpe | riodes      | C Insch       | rijven op opvangloca | atie (zonder | periodes) |                     |
| Inschrijvin | gen               |             |               |                      |              |           |                     |
| Config      | ureer inschrijvin | gen voor op | vangperiode / | locatie op 🛛 🛞       | Opvanglocat  | ie        | 0                   |
| Kleuren pe  | riodes            |             |               |                      |              |           |                     |
| Beschil     | kbaar             |             |               |                      |              |           |                     |
| Volzet      |                   |             |               |                      |              |           |                     |
| Reeds       | ingeschreven      |             |               |                      |              |           |                     |
| Geann       | leard             |             |               |                      |              | 5         |                     |
| Geanni      | lieeru            |             |               |                      |              | 4         |                     |
| Wachtli     | jst               |             |               |                      |              | · .       |                     |
| iscaal atte | est               |             |               |                      | _            |           |                     |
| ✓ Attes     | t per opvangloc   | atie        |               |                      | ✓ Standa     | ard testo | certificaat         |
| Max. fis    | scaal aftrekbare  | bedrag      |               | 15,70                |              |           |                     |
| 🕑 Enke      | l voor volledig b | etaalde ins | chrijvingen   |                      |              |           |                     |
| Leeftijd    | slimiet           |             |               | 14                   |              |           |                     |
| Looftijd    | alimiat and arous | 10.1        |               | 21                   |              |           |                     |

#### 1.2.1.3 Bedrag lessen

Voor het aanmaken van de fiscaal attesten is het mogelijk het maximum bedrag aan te passen.

Ga naar lessen– parameters – tabblad algemeen -kader fiscaal attest – hier is het mogelijk het maximaal

fiscaal aftrekbaar bedrag aan te passen:

| Algemeen       Leerlingenvolgsysteem       Logging       Web       Kleure         Reden annulatie       DNNEMENT       Reden annulatie         Reden annulatie       REDEN AN       Reden annulatie         wachtlijstabonnement       REDEN AN       Reden annulatie         Kassaverkopen       Lesgroepscherm editeerbaar       Altijd       ✓ |              |
|----------------------------------------------------------------------------------------------------|--------------|
| Reden annulatie     DNNEMENT     Reden annulatie       lesgroepabonnement     REDEN AN     Reden annula       Kassaverkopen     Lesgroepscherm editeerbaar     Altijd                                                                                                    | m            |
| Kassaverkopen<br>Lesgroepscherm editeerbaar Altijd 🗸                                                                                                    | atie<br>atie |
|                                                                                                    |              |
| (verwijderen)                                                                                                    |              |
| Standaard lesgroep                                                                                                    |              |
| Fiscaal attest                                                                                                    |              |
| Leeftijdslimiet 14                                                                                                    |              |
| Leeftijdslimiet andersvaliden 21                                                                                                    |              |
| ✓ Standaard testcertificaat                                                                                                    |              |
| Max. fiscaal aftrekbaar bedrag 15,70                                                                                                    |              |

# 1.3 Inschrijving betaald of niet?

In principe worden alleen fiscale attesten aangemaakt voor betaalde inschrijvingen. Je kan hiervan afwijken door de parameter 'Enkel voor betaalde inschrijvingen' uit- of aan te vinken.

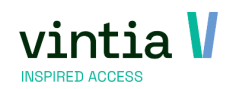

Staat de parameter aan, dan worden enkel fiscale attesten aangemaakt voor volledig betaalde inschrijvingen. Staat de parameter daarentegen uit dan worden voor alle inschrijvingen attesten aangemaakt ongeacht de betaalstatus.

OPMERKING: indien er afgerekend werd op factuur, dan moet die verkoop/ factuur als betaald geregistreerd worden (afpunten). Zie hoofdstuk 1.3.4

#### 1.3.1 Inschrijving

Ga naar inschrijvingen – parameters - tabblad activiteiten.

Kijk of het vinkje aan staat op 'enkel voor volledig betaalde inschrijvingen'.

#### Bijwerken parameters inschrijvingen

| Activiteiten Adresse                                               |                                                                                           | ssen     | n Inschri                                                                                                    |  | ijvingen |       | Finan | icieel  |  |  |
|--------------------------------------------------------------------|-------------------------------------------------------------------------------------------|----------|----------------------------------------------------------------------------------------------------|--|----------|-------|-------|---------|--|--|
| Daginschrijving                                                    | Web                                                                                       |          | Werknemers                                                                                                    |  |          | Kassa |       | Logging |  |  |
| Std. jaar                                                          | 2024                                                                                      |          |                                                                                                    |  |          |       |       |         |  |  |
| Std. code                                                          | GAN                                                                                       |          |                                                                                                    |  |          |       |       |         |  |  |
| Std.                                                               |                                                                                           |          |                                                                                                    |  |          |       |       |         |  |  |
| - Leeftijdscontrole deel C Leeftijdscontrole o Leeftijdscontrole o | tum zelf<br>r van de gebo                                                                 | n        | Leeftijdscontrole activiteit op datum<br>© Van de activiteit zelf (startdatum)<br>O Van de inschrijving<br>O Van de activiteitsdag |  |          |       |       |         |  |  |
| Fiscaal attest<br>Max. fiscaal aftre<br>Mailing                    | Fiscal attest<br>Max. fiscaal aftrekbaar bedrag 15,7 Standaard testcertificaat<br>Mailing |          |                                                                                                    |  |          |       |       |         |  |  |
|                                                                    |                                                                                           | Enke     | Enkel voor volledig betaalde inschrijvingen                                                                                        |  |          |       |       |         |  |  |
| Leeftijdslimiet<br>Leeftijdslimiet an                              | dersvaliden                                                                               | 14<br>21 |                                                                                                    |  |          |       |       |         |  |  |

Indien dit aanstaat moet de inschrijving betaald zijn dan pas zal ook een fiscaal attest aangemaakt

worden.

#### 1.3.2 BKO

Ga naar extra's - BKO - parameters - tabblad inschrijvingen.

Kijk of het vinkje aan staat op 'enkel voor volledig betaalde inschrijvingen'.

#### Parameters buitenschoolse kinderopvang

| Algemeen     | Inschrijvingen     | Financieel    | Prefacturatie | Aanwezigheden       | Logging       | Web       | Fiscaal cert |
|--------------|--------------------|---------------|---------------|---------------------|---------------|-----------|--------------|
| Standaard    | waarden            |               |               |                     |               | _         |              |
| Status       |                    |               | Definitie     | efingeschreven      |               | $\sim$    |              |
| Inschr       | rijven op opvangpe | riodes        | O Insch       | nrijven op opvanglo | catie (zonder | periodes) |              |
| Inschrijvin  | igen               |               |               |                     |               |           |              |
| Config       | ureer inschrijvin  | igen voor op  | vangperiode / | locatie op 🛛 🛞      | Opvanglocat   | ie        |              |
| Kleuren pe   | eriodes            |               |               |                     |               |           |              |
| Beschi       | kbaar              |               |               |                     |               |           |              |
| Volzet       |                    |               |               |                     |               |           |              |
|              |                    |               |               |                     |               | -         |              |
| Keeds        | Ingeschreven       |               |               |                     |               | · ·       |              |
| Geann        | uleerd             |               |               |                     |               |           |              |
| Wachtl       | ijst               |               |               |                     |               |           |              |
| Fiscaal atte | est                |               |               |                     |               |           |              |
| ✓ Attes      | st per opvangloo   | atie          |               |                     | ✓ Standa      | ard test  | certificaat  |
| Max. fis     | scaal aftrekbare   | bedrag        |               | 15,70               |               |           |              |
| 🔽 Enke       | el voor volledig t | betaalde inso | chrijvingen   |                     |               |           |              |
| Leeftijd     | Islimiet           |               |               | 14                  |               |           |              |
|              |                    |               |               |                     |               |           |              |

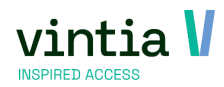

Indien dit aanstaat moet de inschrijving betaald zijn dan pas zal ook een fiscaal attest aangemaakt worden.

#### 1.3.3 Lessen

Bij de lesmodule is deze functie niet van toepassing.

#### 1.3.4 Factuur afpunten / openstaande betalingen afpunten

Als men een inschrijving of registratie BKO via factuur heeft afgerekend staat de betaling open, want de ouder betaald later met overschrijving / factuur.

| \/ | h |   | • |
|----|---|---|---|
| v  |   | • | • |

| Factuurnum<br>Vervaldatu                                                                                                    | evens racu                                                                                                    | ioi gegeve                                             | Diversen                                                                     | Logging             |                                                                                                    |                                                                                                    |                                                                                                    |                                                                                                    |                                                |                                       |
|----------------------------------------------------------------------------------------------------|----------------------------------------------------------------------------------------------------|--------------------------------------------------------|------------------------------------------------------------------------------|---------------------|----------------------------------------------------------------------------------------------------|----------------------------------------------------------------------------------------------------|----------------------------------------------------------------------------------------------------|----------------------------------------------------------------------------------------------------|------------------------------------------------|---------------------------------------|
| Factuurnum<br>Vervaldatu                                                                                                    |                                                                                                    |                                                        |                                                                              |                     |                                                                                                    |                                                                                                    |                                                                                                    |                                                                                                    |                                                |                                       |
| Vervaldatu                                                                                                    | nmer                                                                                                    | 202                                                    | 210036                                                                       |                     |                                                                                                    | Factuurdatum                                                                                                    | vrijdag 26                                                                                                    | 5 februari 2021                                                                                                    | · · ·                                          |                                       |
|                                                                                                    | m                                                                                                    | zon                                                    | dag 28 maart 2021                                                            | · · · · ·           |                                                                                                    | OGM-nummer                                                                                                    | 1020210                                                                                                    | 03623                                                                                                    |                                                |                                       |
| Facturatie p                                                                                                    | periode                                                                                                    | maa                                                    | andag 1 februari 20                                                          | 21 🗸                | Г                                                                                                    | Extern factuurnr                                                                                                    | 0                                                                                                    |                                                                                                    |                                                |                                       |
|                                                                                                    |                                                                                                    | maa                                                    | andag 1 februari 20                                                          | 21 ~                |                                                                                                    | Betaaldatum                                                                                                    |                                                                                                    |                                                                                                    | $\sim$                                         |                                       |
| Divisie                                                                                                    |                                                                                                    | Ga                                                     | ntner Gantne                                                                 | r                   |                                                                                                    |                                                                                                    |                                                                                                    |                                                                                                    |                                                |                                       |
| Afwijkende                                                                                                    | e factuurklant                                                                                                    |                                                        |                                                                              |                     |                                                                                                    |                                                                                                    |                                                                                                    |                                                                                                    |                                                |                                       |
| actuuroms                                                                                                    | schrijving                                                                                                    |                                                        |                                                                              |                     |                                                                                                    |                                                                                                    |                                                                                                    |                                                                                                    |                                                | $\sim$                                |
|                                                                                                    |                                                                                                    |                                                        |                                                                              |                     |                                                                                                    |                                                                                                    |                                                                                                    |                                                                                                    |                                                |                                       |
|                                                                                                    |                                                                                                    |                                                        |                                                                              |                     |                                                                                                    |                                                                                                    |                                                                                                    |                                                                                                    |                                                |                                       |
|                                                                                                    |                                                                                                    |                                                        |                                                                              |                     |                                                                                                    |                                                                                                    |                                                                                                    |                                                                                                    |                                                | ~                                     |
|                                                                                                    |                                                                                                    |                                                        | Intercompany fa                                                              | cturatie            |                                                                                                    | Status e-facturatie v                                                                                                    | erwerkin                                                                                                    | Geen                                                                                                    |                                                | $\sim$                                |
|                                                                                                    |                                                                                                    |                                                        |                                                                              |                     |                                                                                                    |                                                                                                    |                                                                                                    | 1                                                                                                    |                                                |                                       |
|                                                                                                    |                                                                                                    |                                                        |                                                                              |                     |                                                                                                    |                                                                                                    |                                                                                                    |                                                                                                    |                                                |                                       |
| /erkopen                                                                                                    | Betalingen                                                                                                    |                                                        |                                                                              |                     |                                                                                                    |                                                                                                    |                                                                                                    |                                                                                                    |                                                |                                       |
|                                                                                                    | 1                                                                                                    | 1                                                      | 1                                                                            | 1                   |                                                                                                    |                                                                                                    | 1                                                                                                    | 1                                                                                                    | L                                              | 1                                     |
| Volgnr.                                                                                                    | Artikel                                                                                                    | Plaats                                                 | Activiteit                                                                   | Eenheid             | Omschrijving                                                                                            | Customer Description                                                                                                    | Aantal                                                                                                    | Bezoekers                                                                                                    | Verkoopsregel: Uren                            | Verkoops                              |
| Volgnr.<br>10000<br>10010                                                                                                    | Artikel<br>SYS-000004                                                                                                    | Plaats                                                 | Activiteit<br>21GANsppaas12                                                  | Eenheid<br>X AANTAL | Omschrijving<br>Inschrijving: 85<br>Pasen Multi sportkamp week 1                                        | Customer Description                                                                                                    | Aantal<br>1,00<br>1,00                                                                                                    | Bezoekers<br>0<br>0                                                                                                    | Verkoopsregel: Uren<br>0:00<br>0:00            | Verkoops<br>70,00<br>70,00            |
| Volgnr.<br>10000<br>10010                                                                                                    | Artikel<br>SYS-000004                                                                                                    | Plaats                                                 | Activiteit<br>21GANsppaas12                                                  | Eenheid<br>X AANTAL | Omschrijving<br>Inschrijving: 85<br>Pasen Multi sportkamp week 1                                        | Customer Description                                                                                                    | Aantal<br>1,00<br>1,00                                                                                                    | Bezoekers<br>0<br>0                                                                                                    | Verkoopsregel: Uren<br>0:00<br>0:00            | Verkoops<br>70,00<br>70,00            |
| Volgnr.<br>10000<br>10010<br>Facturerer<br>Bijwerker                                                                                                    | Artikel<br>SYS-000004                                                                                                    | Plaats                                                 | Activiteit<br>21GANsppaas12                                                  | Eenheid<br>X AANTAL | Örnschrijving<br>Inschrijving: 85<br>Pasen Multi sportkamp week 1                                       | Customer Description                                                                                                    | Aantal<br>1,00<br>1,00                                                                                                    | Bezoekers<br>0<br>0                                                                                                    | Verkoopsregel: Uren<br>0:00<br>0:00<br>Opslaan | Verkoops<br>70,00<br>70,00            |
| Volgnr.<br>10000<br>10010<br>Facturerer<br>Bijwerker<br>Verkoopgeg                                                                                                    | Artikel<br>SYS-000004<br>Cred<br>verkoop<br>evens Fact                                                                                                    | Plaats                                                 | Activiteit<br>21GANsppaas12                                                  | Eenheid<br>X AANTAL | Ömschrijving<br>Inschrijving: 85<br>Pasen Multi sportkamp week 1                                        | Customer Description                                                                                                    | Aantal<br>1,00<br>1,00                                                                                                    | Dezoekers<br>0<br>0                                                                                                    | Verkoopsregel: Uren<br>0:00<br>0:00<br>0:00    | Verkoops<br>70,00<br>70,00            |
| Volgnr.<br>10000<br>10010<br>Facturerer<br>Bijwerker<br>/erkoopgeg                                                                                                    | Artikel<br>SYS-000004<br>Cred<br>Verkoop<br>evens<br>Factor                                                                                                    | Plaats<br>iteren<br>uurgegevo                          | Activiteit 21GANsppaas12 ens Diversen                                        | Eenheid<br>X AANTAL | Omschrijving<br>Inschrijving: 85<br>Pasen Multi sportkamp week 1                                        | Customer Description                                                                                                    | Aantal<br>1,00<br>1,00                                                                                                    | Bezoekers<br>0<br>0<br>1<br>1<br>2<br>2<br>7                                                                                                    | Verkoopsregel: Uren<br>0:00<br>0:00            | Verkoop:<br>70,00<br>70,00<br>Sluiten |
| Volgnr.<br>10000<br>10010<br>Facturerer<br>Bijwerker<br>/erkoopgeg<br>/erkoopnu<br>Document                                                                                                    | Artikel<br>SYS-000004<br>Cred<br>Verkoop<br>evens Factor<br>immer futype                                                                                                    | Plaats<br>iteren<br>uurgegev<br>340                    | Activiteit 21GANsppaas12 ens Diversen g v                                    | Eenheid<br>X AANTAL | Omschrijving<br>Inschrijving: 85<br>Pasen Multi sportkamp week 1<br>Verkoopdatum<br>Bestelnummer        | Customer Description                                                                                                    | Aantal<br>1,00<br>1,00<br>2021                                                                                                    | Bezoekers           0           0           ∨           1.2 : 2.7                                                                                                    | Verkoopsregel: Uren<br>0:00<br>0:00            | Verkoop:<br>70,00<br>70,00            |
| Volgnr.<br>10000<br>10010<br>Facturerer<br>Bijwerker<br>/erkoopgeg<br>/erkoopnu<br>Document<br>(lant                                                                                                    | Artikel<br>SYS-000004<br>Cred<br>Nerkoop<br>evens Fact<br>immer [<br>ttype                                                                                                    | Plaats<br>iteren<br>uurgegevo<br>340                   | Activiteit 21GANsppaas12 21GANsppaas12                                       | Eenheid<br>X AANTAL | Omschrijving<br>Inschrijving: 85<br>Pasen Multi sportkamp week 1<br><u>Verkoopdatum</u><br>Bestelnummer | Customer Description                                                                                                    | Aantal           1,00           1,00           1,00           1,00                                                                                                    | ▶ Bezoekers           0           0           ∨           ▶ 2 : 2 7           70,000                                                                                                    | Verkoopsregel: Uren<br>0:00<br>0:00            | Verkoop:<br>70,00<br>70,00<br>Sluiten |
| Volgnr.<br>10000<br>10010<br>Facturerer<br>Bijwerker<br>Verkoopgeg<br>Verkoopnu<br>Document<br>Clant<br>Bedrijf klai                                                                                                    | Artikel<br>SYS-000004<br>SYS-000004<br>Cred<br>N Verkoop<br>evens<br>Factor<br>immer<br>Ittype                                                                                                    | Plaats<br>iteren<br>uurgegevo<br>340                   | Activiteit 21GANsppaas12 ens Diversen g v Deruyter Mil                       | Eenheid<br>X AANTAL | Omschrijving<br>Inschrijving: 85<br>Pasen Multi sportkamp week 1<br>Verkoopdatum<br>Bestelnummer        | Customer Description                                                                                                    | Aantal<br>1,00<br>1,00<br>1,00<br>021<br>00                                                                                                    | ▶ Bezoekers           0           0           √           ▶ 2 : 27           70,00           0,00                                                                                                    | Verkoopsregel: Uren<br>0:00<br>0:00            | Verkoops<br>70,00<br>70,00            |
| Volgnr.<br>10000<br>10010<br>Facturerer<br>Bijwerker<br>Verkoopgeg<br>Verkoopnu<br>Document<br>Clant<br>Stedrijf klai<br>Verko(o)p(                                                                                                    | Artikel<br>SYS-000004<br>Cred<br>verkoop<br>evens Fact<br>immer [<br>ittype [<br>(st)er [                                                                                                    | Plaats<br>iteren<br>uurgegevo<br>340<br>Inschrijvin    | Activiteit 21GANsppaas12 21GANsppaas12                                       | Eenheid<br>X AANTAL | Omschrijving<br>Inschrijving: 85<br>Pasen Multi sportkamp week 1<br>Verkoopdatum<br>Bestelnummer        | Customer Description                                                                                                    | Aantal<br>1,00<br>1,00<br>1,0 | ▶ Bezoekers           0           0           ✓           12:27           70,00           0,00           70,00                                                                                                    | Verkoopsregel: Uren<br>0:00<br>0:00            | Verkoops<br>70,00<br>70,00            |
| Volgnr.<br>10000<br>10010<br>Facturerer<br>Bijwerker<br>Verkoopgeg<br>Verkoopnu<br>Document<br>Klant<br>Bedrijf kla<br>Verko(o)p(<br>Verkooppu                                                                                                    | Artikel<br>SYS-000004<br>Cred<br>verkoop<br>evens Fact<br>immer [<br>ittype [<br>(st)er [<br>int [                                                                                                    | Plaats<br>iteren<br>uurgegevvaa<br>340<br>Sofie<br>HOR | Activiteit 21GANsppaas12 21GANsppaas12 9 9 9 9 9 9 9 9 9 9 9 9 9 9 9 9 9 9 9 | Eenheid<br>X AANTAL | Omschrijving<br>Inschrijving: 85<br>Pasen Multi sportkamp week 1<br>Verkoopdatum<br>Bestelnummer        | Customer Description                                                                                                    | Aantal<br>1,00<br>1,00<br>1,0 | ▶ Bezoekers           0           0           √           12:27           70,00           70,00           70,00                                                                                                    | Verkoopsregel: Uren<br>0:00<br>0:00            | Verkoops<br>70,00<br>70,00            |
| Volgnr.<br>10000<br>10010<br>Facturerer<br>Bijwerker<br>Verkoopgeg<br>/erkoopnu<br>Document<br>(lant<br>Jaedrijf klai<br>derko(o)p(<br>/erkoopnu<br>/erkoopnu                                                                                                    | Artikel<br>SYS-000004<br>The Cred<br>The Cred<br>The C                                              | Plaats Plaats IIIIIIIIIIIIIIIIIIIIIIIIIIIIIIIIIII      | Activiteit 21GANsppaas12 21GANsppaas12 9 9 9 9 9 9 9 9 9 9 9 9 9 9 9 9 9 9 9 | Eenheid<br>X AANTAL | Omschrijving<br>Inschrijving: 85<br>Pasen Multi sportkamp week 1<br>Verkoopdatum<br>Bestelnummer        | Customer Description                                                                                                    | Aantal         1,00           1,00         1,00           1,00         1,00                                                                                                    | ▶ Bezoekers           0           0           0           0           0           0           0           0           0           0           0           0           0           0           0           0           0           0           0           0           0           0           0           0           0           0           0           0           0           0           0           0           0           0           0           0           0           0           0 | Verkoopsregel: Uren<br>0:00<br>0:00            | Verkoops<br>70,00<br>70,00<br>70,00   |
| Volgnr.<br>10000<br>10010<br>Facturerer<br>Bijwerker<br>Verkoopgeg<br>Verkoopgeg<br>Verkoopg | Artikel<br>SYS-000004<br>SYS-000004<br>Cred<br>verkoop<br>evens Factor<br>ttype [<br>ttype [<br>ttype | Plaats Plaats IIIIIIIIIIIIIIIIIIIIIIIIIIIIIIIIIII      | Activiteit 21GANsppaas12 21GANsppaas12 9 9 9 9 9 9 9 9 9 9 9 9 9 9 9 9 9 9 9 | Eenheid<br>X AANTAL | Omschrijving<br>Inschrijving: 85<br>Pasen Multi sportkamp week 1<br>Verkoopdatum<br>Bestelnummer        | Customer Description<br>maandag 15 februari 20<br>8770771644853990034<br>erkopen<br>etalingen<br>penstaand<br>Via offline kassa | Aantal           1,00           1,00                                                                                                    | ▶ Bezoekers           0           0           ▼           ▶ 12:27           70,00           70,00           70,00                                                                                                    | Verkoopsregel: Uren<br>0:00<br>0:00            | Verkoop:<br>70,00<br>70,00            |

De betaling van de factuur kan in ReCreateX teruggekoppeld worden via:

- Via automatische koppeling
- Via manuele koppeling (inlezen bestand boekhouding)
- Via coda betalingen
- Via overzicht facturatie: manueel afpunten

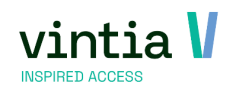

- Ga naar verkoop facturatie betalingen betalingen
- Zoek de factuur op
- Vink de factuur aan
- Klik onderaan op de knop 'Betaald'
- Geef datum van betaling in en klik op uitvoeren

| 🗖 F | acturatie be                                           | etalingsov       | verzicht          |                                                       |             |                 |                                                |                     |          |        |       |          |               |           |                    |       |               |           |          | - 🗆 ×    |
|-----|--------------------------------------------------------|------------------|-------------------|-------------------------------------------------------|-------------|-----------------|------------------------------------------------|---------------------|----------|--------|-------|----------|---------------|-----------|--------------------|-------|---------------|-----------|----------|----------|
| Se  | ectie facturen<br>Datums<br>© Factuurda<br>O Betaaldat | atum<br>um       | <b>Van</b><br>Van | v <b>rijdag 1 januari 2</b> 0<br>vrijdag 23 juli 2021 | <b>021</b>  | T/n             | n vrijdag 23 juli 2021<br>vrijdag 23 juli 2021 |                     | <b>V</b> |        |       |          |               |           |                    |       |               |           |          |          |
|     | C Allemaal<br>Nog niet b<br>C Reeds be                 | oetaald<br>taald |                   | Enkel huidige                                         | e divisie   | c               | Alle divisies                                  |                     |          |        |       |          |               |           |                    |       |               |           |          | Zoeken   |
| Fa  | icturen                                                |                  |                   |                                                       |             |                 |                                                |                     |          |        |       |          |               |           |                    |       |               |           |          |          |
| L   | Factuurn                                               | NU ^             | Factuurdatun      | n Geldig tot                                          | Betaaldatum | Klant           |                                                | Klant: Straat       | Klant:   | Klant: | Kla   | Geme     | Postcode      | Bedrag    | Extern debiteurnr. | Ext   | tern factuurn | r. Ree    | d   OGN  | i-numme  |
|     | 2021003                                                | 4<br>5           | 26/02/2021        | 28/03/2021                                            |             | De Beu          | keleer Steven                                  | Square Saincte      |          | 5      | 101   | Bruxe    | 1000          | 7,50      | 00000019           | 0     |               | 0,00      | 1020     | 210034   |
|     | 2021003                                                | 5                | 26/02/2021        | 28/03/2021                                            |             | Deput           | er Milan                                       | Ter Waarde          |          | 50     | 101   | Tener    | 8900          | 70.00     | 100000146          | 0     |               | 0,00      | 1020     | 1210035  |
| ŕ   | 2021003                                                | 7                | 26/02/2021        | 28/03/2021                                            |             | Denuvt          | er Sofie                                       | Ter Waarde          |          | 50     |       | Teper    | 8900          | -3.00     | 00000183           | 0     |               | 0.00      | 1020     | 210037   |
|     | 2021003                                                | 8                | 26/02/2021        | 28/03/2021                                            |             | Gossae          | rt Robrecht                                    | Kouterweg           |          | 116    | 8     | Izegem   | 8870          | 250,00    | 00000063           | 0     |               | 0,00      | 1020     | 0210038  |
|     | 2021003                                                | 9                | 26/02/2021        | 28/03/2021                                            |             | Strubb          | e Marie                                        | Trakelweg           |          | 43     |       | Kortrijk | 8500          | 0,00      | 00000169           | 0     |               | 0,00      | 1020     | 210039   |
|     | 2021004                                                | 0                | 29/01/2021        | 28/02/2021                                            |             | Torhou          | t Km -                                         | Bruggestraat 20     |          |        |       | Torhout  | 8820          | 41,67     | 00000141           | 0     |               | 0,00      | 1020     | 210040   |
|     | 2021004                                                | 4                | 29/01/2021        | 28/02/2021                                            |             | Masaka          | atsu Izegem -                                  | Tinnenpotstraat     |          |        |       | Izegem   | 8870          | 83,33     | 00000066           | 0     |               | 0,00      | 1020     | 210041   |
| •   |                                                        |                  |                   | 1                                                     |             | -               |                                                |                     |          |        |       | -        |               |           |                    |       |               |           |          | Þ        |
|     |                                                        |                  |                   |                                                       |             |                 |                                                |                     |          |        |       |          | Retaling fa   | cturen    | ,                  |       |               |           |          |          |
| Ve  | rkoopslijnen                                           |                  |                   |                                                       |             |                 |                                                |                     |          |        |       |          | becaming ra   | cturen    | ,                  |       |               |           |          |          |
| L   | Volgnr.                                                | Artikel          | Plaats            | Activiteit                                            | Eenheid     | Omschrijving    | c                                              | ustomer Description | Aantal   | Verk   | Verko | op. Be   | etalingsdatu  | m         |                    | oopsr | . Bedrag      | Grootboek | Analytis | ch Verko |
| ►   | 10000                                                  | SYS-0000         | 04                |                                                       | X AANTAL    | Inschrijving: 8 | 5                                              |                     | 1,00     | 0:00   | 70,00 |          | vrijdag 23 ji | uli 2021  |                    |       | 70,00         |           |          |          |
|     | 10010                                                  |                  |                   | 21GANsppaas12                                         |             | Pasen Multi sp  | ortkamp week 1                                 |                     | 1,00     | 0:00   | 70,00 |          |               |           |                    |       | 70,00         |           |          | Deru     |
|     |                                                        |                  |                   |                                                       |             |                 |                                                |                     |          |        |       |          |               | Uitvoeren | Sluiten            | ±     |               |           |          |          |
|     |                                                        |                  |                   |                                                       |             |                 |                                                |                     |          |        |       |          |               |           |                    |       |               |           |          |          |
|     |                                                        |                  |                   |                                                       |             |                 |                                                |                     |          |        |       |          |               |           |                    |       |               |           |          |          |
|     |                                                        |                  |                   |                                                       |             |                 |                                                |                     |          |        |       |          |               |           |                    |       |               |           |          |          |
| •   |                                                        |                  |                   |                                                       |             |                 |                                                |                     |          |        |       |          |               |           |                    |       |               |           |          | Þ        |
|     |                                                        |                  |                   |                                                       |             |                 |                                                |                     |          |        |       |          |               |           |                    |       |               |           |          | Betaald  |

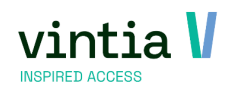

|         | <u>Verkoopdatum</u><br>Bestelnummer | maandag 15 februar<br>8770771644853990 | 12:27      |                        |        |
|---------|-------------------------------------|----------------------------------------|------------|------------------------|--------|
| lan     | ····                                | Verkopen<br>Betalingen<br>Openstaand   |            | 70,00<br>70,00<br>0,00 |        |
| ier     |                                     | Via offline kassa                      |            |                        |        |
|         |                                     |                                        |            |                        |        |
|         | -                                   |                                        |            |                        |        |
| Eenheid | Omschrijving                        | Customer Descript                      | ion Aantal | Bezoekers              | Verkoo |

|      |                     |                                 |                                  |                       |            | Opslaan         |                        |
|------|---------------------|---------------------------------|----------------------------------|-----------------------|------------|-----------------|------------------------|
| geve | ens Diversen        | Logging                         |                                  |                       |            |                 |                        |
| 202  | 210036              |                                 |                                  | Factuurdatum          | vrijdag 26 | 5 februari 2021 | ~                      |
| zon  | idag 28 maart 2021  | ~                               |                                  | OGM-nummer            | 1020210    | 03623           |                        |
| maa  | andag 1 februari 20 | 21 🗸                            | _                                | Extern factuurnr.     | 0          |                 |                        |
| maa  | andag 1 februari 20 | 21 🗸                            |                                  | Betaaldatum           | vrijdag 23 | 3 juli 2021     | $\sim$                 |
| Ga   | ntner Gantner       |                                 |                                  |                       |            |                 |                        |
|      |                     |                                 |                                  |                       |            |                 |                        |
| I    |                     |                                 |                                  |                       |            |                 |                        |
|      |                     |                                 |                                  |                       |            |                 |                        |
|      |                     |                                 |                                  |                       |            |                 |                        |
|      | Intercompany fa     | cturatie                        |                                  | Status e-facturatie v | rerwerkin  |                 |                        |
|      | Intercompany fa     | cturatie                        |                                  | Status e-facturatie v | rerwerkin  |                 |                        |
| ts   | Intercompany fa     | cturatie                        | Omschrijving                     | Status e-facturatie v | rerwerkin  | Bezoekers       | Verkoopsregel:         |
| Its  | Intercompany fa     | cturatie<br>Eenheid<br>X AANTAL | Omschrijving<br>Inschrijving: 85 | Status e-facturatie v | erwerkin   | Bezoekers<br>0  | Verkoopsregel:<br>0:00 |

OPMERKING: de betalingsdatum kan in het volgende inkomstenjaar liggen waardoor het fiscaal attest niet kan uitgereikt worden aan de ouder.

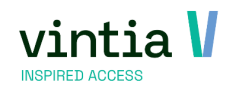

#### 1.3.5 Samenvatting

**Parameter = setting 'Enkel voor volledig betaalde inschrijvingen' aan gevinkt Contante** betaling op inschrijving

- Verkoopdatum 30/05/2018= fiscaal attest geprint voor inkomstenjaar 2018
- Verkoopdatum 30/05/2019= geen fiscaal attest geprint voor inkomstenjaar 2018

#### Factuur op inschrijving

- Niet gefactureerd, verkoopdatum in 2018= geen fiscaal attest voor inkomstenjaar 2018
- Factuurdatum: 31/05/2018= geen fiscaal attest voor inkomstenjaar 2018
- Betaaldatum van de factuur: 1/6/2018= fiscaal attest voor inkomstenjaar 2018
- Betaaldatum van de factuur: 1/6/2019= geen fiscaal attest voor inkomstenjaar 2018

#### **Parameter = setting 'Enkel voor volledig betaalde inschrijvingen' uit gevinkt Contante** betaling op inschrijving

- Verkoopdatum 30/05/2018= fiscaal attest geprint voor inkomstenjaar 2018
- Verkoopdatum 30/05/2019= geen fiscaal attest geprint voor inkomstenjaar 2018

#### Factuur op inschrijving

- Niet gefactureerd, verkoopdatum in 2018= fiscaal attest voor inkomstenjaar 2018
- Factuurdatum: 31/05/2018= fiscaal attest voor inkomstenjaar 2018
- Factuurdatum: 31/05/2019 = fiscaal attest voor inkomstenjaar 2018
- Betaaldatum van de factuur: 1/6/2018= fiscaal attest voor inkomstenjaar 2018
- Betaaldatum van de factuur: 1/6/2019= geen fiscaal attest voor inkomstenjaar 2018

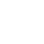

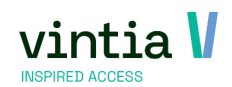

# 1.4 Aanwezigheden

Enkel en alleen als een kind aanwezig was op een activiteit wordt er een fiscaal attest aangemaakt. Standaard wordt bij inschrijving een kind aanwezig geregistreerd maar dit kan altijd manueel aangepast worden via inschrijvingen – visualisatie – aanwezigheden per activiteit.

| Aar                                                                                                    | nwezighed<br>neen Dag                                            | en per activiteit<br>gen                                                                          |         |                                                                                                    |                      |                      |                       | ×                   |
|----------------------------------------------------------------------------------------------------|------------------------------------------------------------------|---------------------------------------------------------------------------------------------------|---------|----------------------------------------------------------------------------------------------------|----------------------|----------------------|-----------------------|---------------------|
| Act<br>Fie<br>Ein                                                                                                    | iiviteit<br>ats<br>gindatum<br>ddatum<br>Geannulee<br>Enkel inge | Nspkrokus Krok<br>Sportnai<br>15/02/2021<br>19/02/2021<br>arde inschrijvinger<br>schreven deelnen | n ook v | ti sportkamp<br>veergeven<br>oor geselecteerde d                                                                                                    | Aa<br>agen weergeven | antal deelnemers 4   |                       |                     |
|                                                                                                    |                                                                  |                                                                                                   |         |                                                                                                    |                      |                      | $\rightarrow$         | Zoeken              |
| L 🗹                                                                                                    | Voornaam                                                         | Naam                                                                                              |         | 15/02/2021 9:00:00                                                                                                    | 16/02/2021 9:00:00   | 17/02/2021 9:00:00   | 18/02/2021 9:00:00    | 19/02/2021 9:00:00  |
| ▶ 🗸                                                                                                    | Milan                                                            | Deruyter                                                                                          |         |                                                                                                    | <ul><li>✓</li></ul>  | <ul><li>✓</li></ul>  | <ul><li>✓</li></ul>   | <ul><li>✓</li></ul> |
| <ul> <li>Image: A start of the start of the start of</li></ul> | Sofie                                                            | Deruyter                                                                                          |         |                                                                                                    | ✓                    | <b>V</b>             | <b>V</b>              | ✓                   |
| <ul> <li>Image: A start of the start of the start of</li></ul> | Marie                                                            | Strubbe                                                                                           | be      | Image: A start and a start a start | ✓                    | ✓                    | ✓                     | ✓                   |
| <ul> <li>Image: A start of the start of the start of</li></ul> | Flo                                                              | Van Massenhove                                                                                    | com     |                                                                                                    | ✓                    | <b>V</b>             | <b>V</b>              | ✓                   |
| •                                                                                                    |                                                                  |                                                                                                   |         |                                                                                                    | Afdruk zono          | der aanwezigheid 🛛 🗛 | fdruk met aanwezighei | d Sluiten           |

OPMERKING: bij het generen van het fiscaal attest negeert het systeem aanwezigheden in de toekomst.

Vb. op woensdag tijdens de krokus vakantie wens je al de fiscale attesten te generen van de voorbije jaar met krokus vakantie (nu) mee natuurlijk (want die werd betaald in december online).

Dan is dit enkel mogelijk tot en met woensdag want het systeem kan niet voorspellen of een kind morgen aanwezig is op de activiteit. Dit ongeacht je selectie die je neemt, dus wacht misschien tot na de krokus vakantie indien mogelijk zodat alle dagen van de krokus vakantie mee op het attest komen.

# 1.5 fiscale aftrekbaarheid

#### 1.5.1 Activiteit

Per activiteit moet er beslist worden of die op het fiscaal attest mag verschijnen.

Op de activiteit – tabblad financieel is het noodzakelijk de fiscale aftrekbaarheid in te vullen.

Vul altijd 100 in als het op het fiscaal attest mag komen, anders 0.

| 111 | Bijwerke | n activiteit - | Speel | ple   | in zomei | r 2      | 021    |  |
|-----|----------|----------------|-------|-------|----------|----------|--------|--|
|     | Algemeen | Optie          | s     | Dagen |          | Inschrij | vingen |  |
|     | Grootbo  | ekrekening     |       | þ     | 0124     | 20       | 0124   |  |
|     | Afdeling | 1              |       | Je    | ugd      | Je       | ugd    |  |
|     | Fiscale  | aftrekbaarhe   | eid   | 10    | 0        |          | %      |  |
|     | Divisie  |                |       |       |          |          |        |  |
|     | Kostenl  | ocatie         |       |       |          |          |        |  |
|     | Verkoop  | o van          |       |       |          |          |        |  |

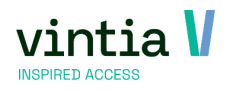

OPMERKING: ben je dit vergeten in te vullen, kan dit ook altijd nadien ingevuld worden. Als je het fiscaal attest herafdrukt zal dit direct een verschil geven.

#### 1.5.1.1 Opties

Opties die aangeboden worden bij een activiteit kunnen mee opgenomen worden in het fiscaal attest. Per optie kan bepaald worden of ze mee genomen worden op het fiscaal attest.

| A | Algemeen    | Financiee | Op      | ties   | Dagen        | Insch                                                                                                    | rijvingen | Prijsgroepe | n Extra informatio  | e   M | /eb     | Abonnementen    | Bijlagen       | Logging      | I V |
|---|-------------|-----------|---------|--------|--------------|----------------------------------------------------------------------------------------------------|-----------|-------------|---------------------|-------|---------|-----------------|----------------|--------------|-----|
|   | Omschrijvi  | ng Cod    | e       | Prijs  | Inclus       | iefbtw                                                                                                    | Btw       | Grootboek   | Grootboek omschrij  | ving  | Atik    | elafdeling code | Atikelafdeling | , omschrijvi | ing |
|   | Bus vervoe  | r ADN     | -0003   | 1,50   |              | <ul> <li>Image: A set of the set of the</li></ul> | 21,00     | 100032      | 100032              |       | Muzi    | iek             | Muziek         |              |     |
|   | Popcorn     | S03       | -0001   | 2,00   |              | <b>V</b>                                                                                                    | 21,00     | 703021      | Muziek              |       | EVE     | NEMENTEN        | EVENEMENTE     | IN           |     |
| Þ | Fruitsap Ap | ople S03  | -020    | 1,50   |              | <b>~</b>                                                                                                    | 21,00     | 100124      | 100124              |       | Foo     | d               | Food           |              |     |
|   |             |           | Bijwerk | cen ac | tiviteito    | pties -                                                                                                    | Fruitsap  | o Apple     |                     |       |         |                 |                | _ □          | ×   |
|   |             |           | R       | Ac     | tiviteit     |                                                                                                    |           | Spee        | lplein het Katje (r | naand | l juli) | )               |                |              |     |
|   |             |           |         | -D     | Artike       | L                                                                                                    |           | S03-        | 020 Appelsap        |       |         |                 |                |              |     |
|   |             |           |         |        | <u>Omsch</u> | nrijving                                                                                                    |           | Fruits      | ap Apple            |       |         |                 |                |              |     |
|   |             |           |         |        | Artike       | lprijs                                                                                                    |           | € 2,0       | 00                  |       |         |                 |                |              |     |
|   |             |           |         |        | 🗸 Afw        | vijkende                                                                                                    | e prijs   | 1,50        |                     |       |         |                 |                |              |     |
|   |             |           |         |        | Max. p       | per pers                                                                                                    | soon/dag  | gdeel 1     |                     |       |         |                 |                |              |     |
|   |             |           |         |        | Max. p       | per dag                                                                                                    | deel (tot | aal) 0      |                     |       |         |                 |                |              |     |
|   |             |           |         |        | 🔽 Орг        | nemen                                                                                                    | in fiscaa | l attest    |                     |       |         |                 |                |              |     |
|   |             |           |         |        | ✓ Ton        | ien op v                                                                                                    | vebsite   |             |                     |       |         |                 |                |              |     |
|   |             |           |         |        |              |                                                                                                    |           |             |                     |       | Opsla   | an Verwij       | deren          | Sluiten      | ٦   |

Bijwerken activiteit - Speelplein het Katje (maand juli)

#### 1.5.2 BKO

Per opvanglocatie moet er beslist worden of die op het fiscaal attest mag verschijnen.

| Algemeen Periodes We         | b Financieel     | Opties      | Kind en Gezin     | Inschrijvingsperiode    |
|------------------------------|------------------|-------------|-------------------|-------------------------|
| Werknemers                   |                  |             |                   |                         |
| Details                      |                  |             |                   |                         |
| <u>Naam</u>                  | De padd          | enstoel     |                   |                         |
| Omschrijving                 | Voor en          | na de schoo | luren             |                         |
| Locatie                      | De Lee           | st De Le    | est               |                         |
| Verantwoordelijke            |                  |             |                   |                         |
| Leeftijdscategorie           | KIND             | Kinde       | ren 3-12 jaar     |                         |
| Max. aantal kinderen         | 75               | Max.        | aantal via web    | 75                      |
| % overcapaciteit             | 0                |             |                   |                         |
| Inschrijven                  |                  |             |                   |                         |
| Inschrijven op opvangpe      | riodes           | OI          | nschrijven op opv | anglocatie (zonder peri |
| Wachtlijst                   |                  |             |                   |                         |
| Inschrijvingssjabloon        |                  |             |                   |                         |
|                              |                  |             |                   |                         |
| Fiscaal attest               |                  |             |                   |                         |
| I♥ Fiscaal attest vereist    |                  |             |                   |                         |
| ✓ Boete tijdens het niet     | opdagen          |             |                   |                         |
| Geblokkeerd                  |                  |             |                   |                         |
| ▼ Niet-geregistreerde a      | anwezigheden t   | toelaten    |                   |                         |
| Tijd inchecken/uitchecken g  | ebaseerd op scho | ol          |                   |                         |
| Corrigeer uitchecktij        | d tot naar start | schoolda    | 3                 |                         |
| Consideration of the station | l naar einde scl | hooldag     |                   |                         |

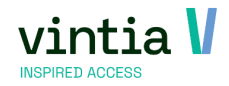

#### 1.5.3 Lessen

Per lesgroep moet er beslist worden of die op het fiscaal attest mag verschijnen.

Hier vul je geen percentage in maar een totaal bedrag in, dit bedrag wordt verdeeld over de aantal lesdagen.

| Details                |                                             |                           |
|------------------------|---------------------------------------------|---------------------------|
| Code                   | 06_ZEEMEERMIN_A1 Huidig a                   | antal leerlingen 0        |
| Omschrijving           | Zeemeermin op zaterdag van 10u30-11u15 - A1 |                           |
| Zwemlessoort           | ZEEMEERN zeemeermin                         |                           |
| Toegangsgroep          | ENTREE Entree                               |                           |
| Periode Van            | zaterdag 1 januari 2022 🗸 T/m zai           | terdag 31 december 2022 🗸 |
| Max. aantal leerlingen | 12 Max. ov                                  | verboekingen 0            |
| Te behalen niveau      | ZEEMEERN Zeemeermin A1                      |                           |
| Minimum leeftijd       | 8                                           |                           |
| Divisie                |                                             |                           |
| Wachtlijst             |                                             |                           |
| Opmerking              |                                             |                           |
|                        |                                             | 0                         |
|                        | Afzwemlesgroep                              |                           |
| Leerlingen Zwemniveaus | Tijdstippen Instructeurs Fiscaal Opmerki    | ng Web Opties             |
|                        |                                             |                           |

OPMERKING: ben je dit vergeten in te vullen, kan dit ook altijd nadien ingevuld worden. Als je het fiscaal attest herafdrukt zal dit direct een verschil geven.

#### 1.6 Webshop

Het is mogelijk dat de ouder zelf het fiscaal afdrukt via de webshop. Dit is altijd een duplicaat attest omdat er maar één maal een origineel attest kan afgedrukt worden van het fiscaal attest. Het attest moet dus eerst aangemaakt worden via de backoffice van ReCreateX voor het online beschikbaar is voor de ouder.

#### 1.6.1 Instellingen webshopmanager

#### 1.6.1.1 Activiteiten

Ga naar activiteiten in de webshopmanager – scroll naar beneden naar 'instellingen historiek' en activeer de volgende functie 'Toon fiscale attesten', extra optie hierbij is dat er kan gekozen worden of alles gegroepeerd wordt per dag of per week of per maand.

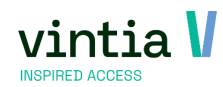

16-01-2024

| Instellingen historiek                          |           |   |
|-------------------------------------------------|-----------|---|
| Toon overzicht 'Nog te betalen' in<br>historiek |           |   |
| Mogelijkheid tot annuleren                      |           |   |
| Annulatiereden opgeven                          |           |   |
| Toon fiscale attesten                           |           |   |
| Toon aanmaak attest<br>ziekteverzekering        |           |   |
| Lience reizenening                              |           |   |
| Toon inschrijvingen tot                         | dynamisch | ~ |

#### 1.6.1.2 ВКО

Ga naar BKO in de webshopmanager – scroll naar beneden naar 'instellingen historiek' en activeer de volgende functie 'Toon fiscale attesten', extra optie hierbij is dat er kan gekozen worden of alles gegroepeerd wordt per dag of per week of per maand.

| Instellingen historiek                   |  |
|------------------------------------------|--|
| Mogelijkheid tot annuleren               |  |
| Annulatiereden opgeven                   |  |
| Toon logboek                             |  |
| Toon aanwezigheden                       |  |
| Toon aanmaak attest<br>ziekteverzekering |  |
| Toon fiscale attesten                    |  |

#### 1.6.1.3 Lesscore

Ga naar lesscore in de webshopmanager – scroll naar beneden naar 'instellingen historiek' en activeer de volgende functie 'Toon fiscale attesten', extra optie hierbij is dat er kan gekozen worden of alles gegroepeerd wordt per dag of per week of per maand.

| Instellingen | historiek |
|--------------|-----------|
|--------------|-----------|

Toon fiscale attesten

#### 1.6.2 Instelling ReCreateX

Het sjabloon dat wordt gebruikt op de webshop moet ook geconfigureerd zijn in ReCreateX, als dit sjabloon niet correct is ingesteld kan er geen attest online afgedrukt worden.

~

Het sjabloon is net zoals een e-ticket en werkt met mergefields. Standaard sjabloon kan bij de helpdesk verkregen worden.

#### 1.6.2.1 Inschrijvingen

Ga naar inschrijvingen – parameters – tabblad web – kader documenten – vul document aan bij fiscaal attest:

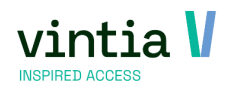

| ari. | Bijwerken | parameters | inschrijvingen |
|------|-----------|------------|----------------|
|------|-----------|------------|----------------|

| Activiteiten                           | Adressen             |            | Inschrijvingen |       | Finar | ncieel  | Versneld inschrijven  | Prefacturatie       |  |
|----------------------------------------|----------------------|------------|----------------|-------|-------|---------|-----------------------|---------------------|--|
| Daginschrijving                        | Web                  | Werkner    | mers           | Kassa |       | Logging | Toestemmingsformulier | Fiscaal certificaat |  |
| Standaard webstatus                    | Gereserveerd         |            | ~              |       |       |         |                       |                     |  |
| Genereer verkoop v<br>Betaalwijze      | oor inschrijvingen   | via de w   | ebsite         |       |       |         |                       |                     |  |
| Gebruik rechten per                    | divisie              |            |                |       |       |         |                       |                     |  |
| Rekening houden me                     | et wachtlijst voor a | antal ins  | chrijvingen    |       |       |         |                       |                     |  |
| Reeds indeschreven                     | voor dit evenemer    | +          |                |       |       |         |                       |                     |  |
| ✓ Niet in de juiste leeft              | iidscategorie        |            |                |       |       |         |                       |                     |  |
| Reeds ingeschreven                     | in dezelfde periode  |            |                |       |       |         |                       |                     |  |
| Ongeldige status van                   | de deelnemer         |            |                |       |       |         |                       |                     |  |
| <ul> <li>Deelnemer beschikt</li> </ul> | niet over vereist a  | bonneme    | nt             |       |       |         |                       |                     |  |
| Documenten                             |                      |            |                |       |       |         |                       |                     |  |
| Fiscaal attest                         | FC_0 Fisc            | aal certif | īcaat          |       |       |         |                       |                     |  |
| Attest ziekenfonds                     |                      |            |                | _     |       |         |                       |                     |  |

#### 1.6.2.2 ВКО

Ga naar extra's - bko - parameters - tabblad web - vul document aan bij sjabloon (eerste vak):

# Parameters buitenschoolse kinderopvang Algemeen Inschrijvingen Financieel Prefacturatie Aanwezigheden Logging Web Fiscaal certificaat Documenten Sjabloon FC\_0 Fiscaal certificaat Attest ziekenfonds Kosten sjabloon

#### 1.6.2.3 Lessen

Ga naar lessen – parameters – tabblad web – kader documenten – vul document aan bij fiscaal attest:

#### Bijwerken lesparameters

| _ |            |           |              |              |         |         |                    |                     |  |  |
|---|------------|-----------|--------------|--------------|---------|---------|--------------------|---------------------|--|--|
|   | Algemeen   | Leerlinge | nvolgsysteem | Logging      | Web     | Kleuren | Afmelden / inhalen | Fiscaal certificaat |  |  |
|   | Documents  |           |              |              |         |         |                    |                     |  |  |
|   | Documente  | -11       |              |              |         | -       |                    |                     |  |  |
|   | Fiscaal at | ttest     | FC_0         | Fiscaal cert | ificaat |         |                    |                     |  |  |
|   |            |           |              |              |         | _       |                    |                     |  |  |

#### 1.6.3 Werking online voor de ouders

De ouders loggen in met hun persoonlijk account in op de webshop.

Via 'mijn profiel' gaan ze naar 'historiek en overzichten':

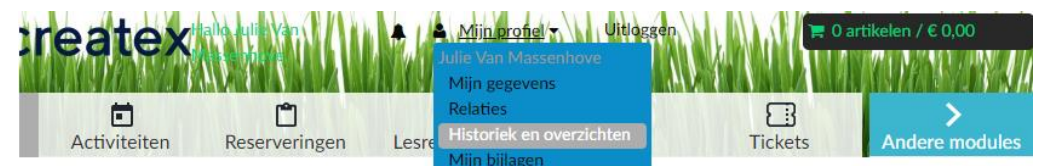

In historiek en overzichten kiezen ze 'mijn fiscale attesten':

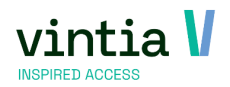

\_ 🗆 X

| 🗢 rec            | reatex            | tallo Julie Van<br>Miseo fi vie | 🌲 🔺 Mijn profie           | l∕− Uitloggen | <b>₩</b> 0a | rtikelen / € 0,00   |
|------------------|-------------------|---------------------------------|---------------------------|---------------|-------------|---------------------|
| <b>↑</b><br>Home | E<br>Activiteiten | <b>Ľ</b><br>Reserveringen       | <b>S</b><br>Lesresultaten | (Verhuur      | Tickets     | ><br>Andere modules |

# Historiek en overzichten

| Via Historiek en overzichten kunt u een overzicht opvragen van uw huidige en vorige bestellingen.<br>Selecteer het gewenste overzicht om de details te visualiseren. |  |
|----------------------------------------------------------------------------------------------------|--|
| Selecteer het gewenste overzicht                                                                                                    |  |
| Selecteer het gewenste overzicht                                                                                                    |  |
| Mijn Fiscale attesten                                                                                                    |  |
| Mijn E-tickets                                                                                                    |  |

Per module worden de fiscaal attesten getoond van alle kinderen:

# Historiek en overzichten

| Mijn Fiscale att | esten  |              |                   |         |            |           | ~        |
|------------------|--------|--------------|-------------------|---------|------------|-----------|----------|
| Activiteiten     | Lessen | вко          |                   |         |            |           |          |
| NAAM DEELNEM     | ER:    | FISCAAL JAAR | CERTIFICAATNUMMER | DIVISIE | STARTDATUM | EINDDATUM | DOCUMENT |
| Van Massenhove I | Billie | 2021         | 9                 | Gantner | 6-7-2020   | 10-7-2020 | POF      |
| Van Massenhove I | Flo    | 2021         | 8                 | Gantner | 6-7-2020   | 10-7-2020 | POF      |
|                  |        |              |                   |         |            |           |          |

Gids

Cookies policy v.5.6.0.0

OPMERKING: hiervoor is het noodzakelijk dat relaties correct liggen tussen de gezinsleden.

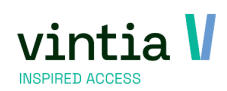

# 2 Nieuw sinds aanslagjaar 2022

Er werden vorig jaar een aantal nieuwe toevoegingen gedaan omtrent het fiscaal attest.

# 2.1 Informatie

In het venster van 'afdruk fiscaal attest' kan je nu onderaan telkens de 🤨 terug vinden. Wanneer je met

de muis op het icoontje gaat krijg je extra informatie omtrent fiscaal attest.

#### Info fiscaal attest inschrijvingen

- Om een fiscaal attest te krijgen, moet aan volgende voorwaarden voldaan zijn:
- Leeftijdslimiet van het kind = 14
- Leeftijdslimiet van het andersvalide kind = 21
- De activiteit moet fiscaal aftrekbaar zijn (Activiteit, tabblad 'Financieel')
- Het kind moet als aanwezig geregistreerd zijn op de activiteit, in het inkomstenjaar
- De prijs van de activiteit moet hoger zijn dan 0.00
- De inschrijving moet al betaald zijn in het inkomstenjaar

Leeftijdslimiet wordt live opgehaald vanuit de parameter van die module.

## 2.2 Proefattest

Proefattest staat nu standaard aangevinkt bij 'afdruk fiscaal attest', dankzij de parameter is deze nieuwe

functie standaard geactiveerd.

| origineer Dupicaat | Mailing                                    |          |
|--------------------|--------------------------------------------|----------|
| Selectie           |                                            |          |
| Inkomstenjaar      | 2022 ~                                     |          |
| Kind               |                                            |          |
|                    | Enkel building divisie     C Alle divisies |          |
|                    |                                            |          |
|                    | <ul> <li>Proerattest aanmaken</li> </ul>   |          |
|                    |                                            |          |
|                    |                                            |          |
| Groeperen          |                                            |          |
|                    |                                            | <u> </u> |

#### 2.2.1 Inschrijvingen

In de parameter van inschrijvingen onder tabblad activiteiten staat deze functie standaard aan:

#### Bijwerken parameters inschrijvingen

| Activiteiten                                                                              | Adressen                                 |            | Inschrij | jvingen                              |                                                                            | Finan                       | icieel           |
|-------------------------------------------------------------------------------------------|------------------------------------------|------------|----------|--------------------------------------|----------------------------------------------------------------------------|-----------------------------|------------------|
| Daginschrijving                                                                           | Web                                      | Werknemers |          | Kassa                                |                                                                            | Logging                     |                  |
| Std. jaar 2024                                                                            |                                          |            |          |                                      |                                                                            |                             |                  |
| Std. code GAN                                                                             |                                          |            |          |                                      |                                                                            |                             |                  |
| Std.                                                                                      |                                          |            |          |                                      |                                                                            |                             |                  |
| C Leeftijdscontrole deelneme<br>C Leeftijdscontrole op geb<br>C Leeftijdscontrole op kale | oortedatum zelf<br>inderjaar van de gebo | oortedatu  | m        | -Leeftijd<br>⊙ Van<br>○ Van<br>○ Van | scontrole activi<br>de activiteit ze<br>de inschrijving<br>de activiteitsd | iteit op<br>elf (star<br>ag | datum<br>tdatum) |
| Fiscaal attest<br>Max. fiscaal aftrekbaa<br>Mailing                                       | r bedrag 15,7                            | Aut        | tomatise | he mailir                            | Standa                                                                     | ard te                      | stcertificaat    |
| Leeftijdslimiet<br>Leeftijdslimiet andersv                                                | validen 21                               | el voor v  | volledig | betaalde                             | inschrijvinge                                                              | :n                          |                  |

#### 2.2.2 BKO

In de parameter van BKO onder tabblad inschrijvingen staat deze functie standaard aan:

#### E Parameters buitenschoolse kinderopvang

| Algemeen     | Inschrijvingen    | Financieel    | Prefacturatie | Aanwezigheden        | Logging                    | Web       | Fiscaal cer |
|--------------|-------------------|---------------|---------------|----------------------|----------------------------|-----------|-------------|
| Standaard    | waarden           |               |               |                      |                            |           |             |
| Status       |                   |               | Definitie     | ef ingeschreven      |                            | $\sim$    |             |
| Inschr       | ijven op opvangpe | riodes        | C Insch       | nrijven op opvangloo | atie (zonder               | periodes) |             |
| Inschrijvin  | igen              |               |               |                      |                            |           |             |
| Config       | ureer inschrijvir | ngen voor op  | vangperiode / | locatie op 🛛 🛞       | Opvanglocat                | ie        |             |
| Kleuren pe   | eriodes           |               |               |                      |                            |           |             |
| Beschi       | kbaar             |               |               |                      |                            |           |             |
| Volzet       |                   |               |               |                      |                            |           |             |
| VOIZGU       |                   |               |               |                      |                            |           |             |
| Reeds        | ingeschreven      |               |               |                      |                            |           |             |
| Geann        | uleerd            |               |               |                      |                            |           |             |
| Wachtl       | ijst              |               |               |                      |                            |           |             |
| Fiscaal atte | est               |               |               |                      |                            |           |             |
| ✓ Attes      | st per opvangloo  | atie          |               |                      | <ul> <li>Standa</li> </ul> | ard test  | certificaat |
| Max. fis     | scaal aftrekbare  | bedrag        |               | 15,70                |                            |           |             |
| 🔽 Enke       | l voor volledig l | betaalde inse | chrijvingen   |                      |                            |           |             |
| Leeftijd     | Islimiet          |               |               | 14                   |                            |           |             |
|              |                   |               |               |                      |                            |           |             |

#### 2.2.3 Lessen

In de parameter van lessen onder tabblad algemeen staat deze functie standaard aan:

| Bijwerke                                                          | n lesparameters                               |         |       |              |
|-------------------------------------------------------------------|-----------------------------------------------|---------|-------|--------------|
| Algemeen                                                          | Leerlingenvolgsysteem                         | Logging | Web   | Kle          |
| <u>Reden anr</u><br>lesgroepal<br><u>Reden anr</u><br>wachtlijsta | nulatie<br>bonnement<br>nulatie<br>ubonnement |         | Reder | n an<br>n an |
| Lesgroep                                                          | scherm editeerbaar                            | Altijd  |       | $\sim$       |
| Wachtlijst<br>(verwijde<br>Standaar                               | scherm tonen<br>ren)<br>d lesgroep            | Altijd  |       | ~            |
| -Fiscaal atte<br>Leeftijdsli                                      | st<br>imiet                                   | 14      |       |              |
| Leeftijdsli                                                       | miet andersvaliden                            | 21      |       |              |
| 🔽 Standa                                                          | ard testcertificaat                           |         |       |              |
| Max. fisca                                                        | aal aftrekbaar bedrag                         | 15,70   |       |              |

#### 2.3 Belcotax-on-web (bow)

Voor inkomstenjaar 2023 is noodzakelijk het fiscaal attest elektronisch af te leveren bij Belcotax-on-web (BOW).

Deze attesten moeten ten laatste op 29-02-2024 elektronisch ingeleverd worden.

Zie pagina 18: <u>https://financien.belgium.be/sites/default/files/downloads/161-belcotax-brochure-2023-</u> 20231206-nl.pdf

Hiervoor is er ontwikkeling voorzien binnen ReCreateX maar voor we kunnen exporteren naar een xml bestand moeten een aantal zaken ingesteld worden.

#### 2.3.1 Sydadmin

In Sydadmin ga je naar beheer – bedrijfsgegevens – ga in detail van het bedrijf (dubbelklikken) – ga naar tabblad per divisie.

Per divisie waar er fiscaal attesten aangemaakt worden is het noodzakelijk de gegevens correct te plaatsen.

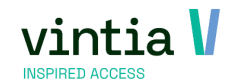

• Adres gegevens bij tabblad Algemeen:

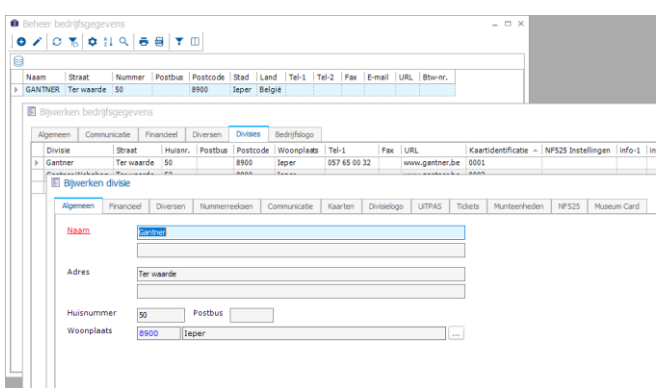

• Ondernemingsnummer (KBO) bij tabblad Financieel:

#### 🗉 Bijwerken divisie

| lgemeen         | Financieel | Diversen | Nummerreeksen      | Communicatie    | Kaarten | Divisielogo | UITPAS | Tickets |
|-----------------|------------|----------|--------------------|-----------------|---------|-------------|--------|---------|
| Btw-num         | mer        | э        | E 0440.714.748     |                 |         |             |        |         |
| Rekeningnummer  |            |          |                    |                 |         |             |        |         |
| Afdelingsnummer |            |          | н                  |                 |         |             |        |         |
| IBAN            |            | В        | E03 4886 6666 6684 |                 |         |             |        |         |
| BIC-num         | mers       | к        | REDBEBB            |                 |         |             |        |         |
| RPR-num         | mer        |          |                    |                 |         |             |        |         |
| Vergunnir       | ngsnummer  |          |                    |                 |         |             |        |         |
| Dagboekr        | nummer     | 0        | He                 | oofddagboek div | isie    |             |        |         |
| Rechtsvo        | m          |          |                    |                 |         |             |        |         |
| Aandelen        | kapitaal   |          |                    |                 |         |             |        |         |
| Onderner        | mingsnumn  | ner 0    | 308357124          |                 |         |             |        |         |

• Telefoon en e-mail bij tabblad Communicatie:

#### 🗵 Bijwerken divisie

| Telefoon-3 |                 |
|------------|-----------------|
| Fax        |                 |
| Website    | www.ganther.be  |
| E-mail     | info@ganther.be |
| E-mail 2   |                 |

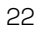

#### 2.3.2 ReCreateX parameters

#### 2.3.2.1 Inschrijvingen

Ga naar inschrijvingen – parameters – tabblad fiscaal certificaat, per divisie waar er fiscaal attesten

worden aangemaakt moet er ook een regel aangemaakt worden.

| tiviteiten |                      | Adressen           |             | Inschrijvingen         |           | Fina        | ncieel       | 1              | Versneld in | schrijven     |      | Prefacturatie       |       |
|------------|----------------------|--------------------|-------------|------------------------|-----------|-------------|--------------|----------------|-------------|---------------|------|---------------------|-------|
| ginschrij  | ving                 | Web                | Werkne      | mers                   | Kassa     |             | Logging      |                | Toestemm    | ingsformulier |      | Fiscaal certificaat |       |
| Division   | Contact Person       | Certifier Name     | Certifi     | er Fiscal Identificati | on Number | Certifier I | Aunicipality | Certifier Addr | ess         |               |      |                     |       |
| Gantner    | Thomas Gantner       | Gemeente Gantre    | er 03083    | 57124                  |           | 8900 Iep    | r            | Ter Waarde 5   | 0           |               |      |                     |       |
| Gen        | egistration fiscal   | certificate expo   | ort param   | eters                  |           |             |              |                |             |               |      |                     | -     |
| A          | fdeling              | Gantner Ga         | ntner       |                        |           |             |              |                |             |               |      |                     |       |
| <u> </u>   | Contactpersoon       | INTERN Ga          | ntner Tho   | mas                    |           |             |              |                |             |               |      |                     |       |
| -0         | ertificeerder        |                    |             |                        |           |             |              |                |             |               |      |                     |       |
| N          | aam                  | 6                  | emeente Ga  | ntner                  |           |             |              |                |             |               |      |                     |       |
|            | iccoal identificatio |                    | 209257124   |                        |           |             |              |                |             |               |      |                     |       |
| -          |                      | <u>snummer</u> [V. | 508557124   |                        |           |             |              |                |             |               |      |                     |       |
| M          | <u>loonplaats</u>    | 8                  | 900 Ieper   |                        |           |             |              |                |             |               |      |                     |       |
| A          | dres                 | T                  | er Waarde 5 | 50                     |           |             |              |                |             |               |      |                     |       |
|            |                      |                    |             |                        |           |             |              |                |             |               |      |                     |       |
|            |                      |                    |             |                        |           |             |              |                |             |               |      |                     |       |
|            |                      |                    |             |                        |           |             |              |                |             |               |      |                     |       |
|            |                      |                    |             |                        |           |             |              |                |             |               | Save | Delete              | Close |
|            |                      |                    |             |                        |           |             |              |                |             |               |      |                     |       |
|            |                      |                    |             |                        |           |             |              |                |             |               |      |                     |       |
|            |                      |                    |             |                        |           |             |              |                |             |               |      |                     |       |
|            |                      |                    |             |                        |           |             |              |                |             |               |      | Opslaan             | Sluit |

- Afdeling: de divisie waar de attesten worden aangemaakt. •
- Contactpersoon: de contactpersoon voor die divisie, vul zeker naam en e-mailadres in voor die • contactpersoon.
- Naam: naam van de certificaatverstrekker. .
- Fiscaal identificatienummer: uniek bedrijfsidentificatienummer verstrekt door KBO (Kruispuntbank ٠ van Ondernemingen)
- Woonplaats: postcode + stad/gemeente ٠
- Adres: straat en nummer ٠

#### 2.3.2.2 ВКО

Ga naar extra's - bko - parameters - tabblad fiscaal certificaat, per divisie waar er fiscaal attesten worden aangemaakt moet er ook een regel aangemaakt worden.

Rarameters buitenschoolse kinde

| Division       Cantact Person       Certifier Name       Certifier Fiscal Identification Number       Certifier Address         Santner       Thomas Gantner Contact       Gemeente Gantner       123456789       8900 Brielen       Rozendaalstraat 123         Child care fiscal certificate export parameters                                                                                                    | Division       Contact Person       Certifier Name       Certifier Fiscal Identification Number       Certifier Address         Ganther       Thomas Ganther Contact       Gemeente Ganther       123456789       9900 Brielen       Rozendaalstraat 123         Child care fiscal certificate export parameters       -         General       Logging         Afdeling       Gantner       Gantner         ContactDerson       INTERN       Gantner Contact Thomas         Certificerder       -         Naam       Gemeente Gantner         Fiscal identificatienummer.       123456789         Woonplaats       8900 Brielen         Adres       Rozendaalstraat 123 | jemeen          | Inschrijvingen      | Financiee  | Prefacturatie     | Aanwezigheden        | Logging        | Web   | Fiscaal certificaat    |                     |  |
|----------------------------------------------------------------------------------------------------|----------------------------------------------------------------------------------------------------|-----------------|---------------------|------------|-------------------|----------------------|----------------|-------|------------------------|---------------------|--|
| General     Gantner     Gantner     I 23456789     8900 Brielen     Rozendaalstraat 123       Child care fiscal certificate export parameters     -     -     -     -     -       General     Logging     -     -     -     -     -       Afdelina     Gantner     Gantner     -     -     -     -       Contactbersoon     INTERN     Gantner Contact Thomas     -     -     -       Certificerder     -     -     -     -     -       Naam     Gemeente Gantner     -     -     -       Fiscael identificatienummer     123455789     -     -       Woonplaats     8900 Brielen     -     -       Adres     Rozendaalstraat 123     -     - | Gantner       Thomas Gantner Contact       Geneente Gantner       123456789       8900 Brielen       Rozendaalstraat 123         Child care fiscal certificate export parameters                                                                                                    | Division        | Contact Person      |            | Certifier Name    | Certifier Fiscal Ide | entification N | umber | Certifier Municipality | Certifier Address   |  |
| Child care fiscal certificate export parameters       -         General       Logging         Afdelina       Gantner         Contactbersoon       INTERN         Ganter       Gantner Contact Thomas         Certificeerder          Naam       Gemeente Gantner         Fiscaal identificatienummer       123456789         Woonplaats       8900 Brielen         Adres       Rozendaalstraat 123                                                                                                    | Child care fiscal certificate export parameters General Logging  Afdeling Gentner Gentner Contactpersoon INTERN Gentner Contact Thomas Certificeerder Naam Gemeente Gentner Fiscaal identificatienummer 123456789 Woonplaats 8900 Brielen Adres Rozendaalstraat 123                                                                                                    | Gantner         | Thomas Gantne       | r Contact  | Gemeente Gantner  | 123456789            |                |       | 8900 Brielen           | Rozendaalstraat 123 |  |
| Afdeling     Gantner     Gantner       Contactbersoon     INTERN     Gantner Contact Thomas       Certificeerder       Naam     Gemeente Gantner       Fiscaal identificatienummer     123456789       Woonplaats     8900 Brielen       Adres     Rozendaalstraat 123                                                                                                    | Afdelina     Gantner       Contactpersoon     INTERN       Cantner Contact Thomas       Certificeerder       Naam     Gemeente Gantner       Fiscaal identificatienummer     123456789       Woonplaats     8900 Brielen       Adres     Rozendaalstraat 123                                                                                                    | Child<br>Genera | d care fiscal certi | ficate exp | ort parameters    |                      |                |       |                        |                     |  |
| Contactpersoon     INTERN     Gantner Contact Thomas        Certificeerder          Naam     Gemeente Gantner         Fiscaal identificatienummer     123456789        Woonplaats     8900 Brielen        Adres     Rozendaalstraat 123                                                                                                    | Contactpersoon       INTERN       Gantner Contact Thomas         Certificeerder       Gemeente Gantner         Fiscaal identificatienummer       123456789         Woonplaats       9900 Brielen         Adres       Rozendaalstraat 123                                                                                                    | <u>Afde</u>     | eling G             | Santner    | Gantner           |                      |                |       |                        |                     |  |
| Certificeerder       Naam     Gemeente Gantner       Fiscaal identificatienummer     123456789       Woonplaats     8900 Brielen       Adres     Rozendaalstraat 123                                                                                                    | Certificeerder       Naam     Gemeente Gantner       Fiscaal identificatienummer     123456789       Woonplaats     8900 Brielen       Adres     Rozendaalstraat 123                                                                                                    | Con             | tactpersoon I       | NTERN      | Gantner Contact   | Thomas               |                |       |                        |                     |  |
| Naam     Gemeente Gantner       Fiscaal identificatienummer     123456789       Woonplaats     8900 Brielen       Adres     Rozendaalstraat 123                                                                                                    | Naam     Gemeente Gantner       Fiscaal identificatienummer     123456789       Woonplaats     8900 Brielen       Adres     Rozendaalstraat 123                                                                                                    | Certi           | ficeerder           |            |                   |                      |                |       |                        |                     |  |
| Fiscaal identificatienummer     123456789       Woonplaats     6900 Brielen       Adres     Rozendaalstraat 123                                                                                                    | Fiscaal identificatienummer     123456789       Woonplaats     8900 Brielen       Adres     Rozendaalstraat 123                                                                                                    | <u>Naa</u>      | m                   |            | Gemeente Gantne   | r                    |                |       |                        |                     |  |
| Woonplaats         8900 Brielen           Adres         Rozendaalstraat 123                                                                                                    | Woonplaats         B900 Brielen           Adres         Rozendaalstraat 123                                                                                                    | Fisc            | aal identificatien. | ummer      | 123456789         |                      |                |       |                        |                     |  |
| Adres Rozendaalstraat 123                                                                                                    | Adres Rozendaalstraat 123                                                                                                    | Woo             | nplaats             |            | 8900 Brielen      |                      |                |       |                        |                     |  |
|                                                                                                    |                                                                                                    | Adre            | es                  |            | Rozendaalstraat 1 | 23                   |                |       |                        |                     |  |
|                                                                                                    |                                                                                                    |                 |                     |            | L                 |                      |                |       |                        |                     |  |
|                                                                                                    |                                                                                                    |                 |                     |            |                   |                      |                |       |                        |                     |  |
|                                                                                                    |                                                                                                    |                 |                     |            |                   |                      |                |       |                        |                     |  |

Afdeling: de divisie waar de attesten worden aangemaakt. •

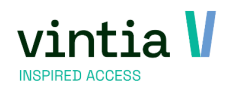

- Contactpersoon: de contactpersoon voor die divisie, vul zeker naam en e-mailadres in voor die contactpersoon.
- Naam: naam van de certificaatverstrekker.
- Fiscaal identificatienummer: uniek bedrijfsidentificatienummer verstrekt door KBO (Kruispuntbank van Ondernemingen)
- Woonplaats: postcode + stad/gemeente
- Adres: straat en nummer

#### 2.3.2.3 Lessen

Ga naar lessen - parameters – tabblad fiscaal certificaat, per divisie waar er fiscaal attesten worden

aangemaakt moet er ook een regel aangemaakt worden.

| sychicert        |                           | Logging   | WCD        | recoreff  | - subcluch / inidien        | 1.500 |                  |         |                   |
|------------------|---------------------------|-----------|------------|-----------|-----------------------------|-------|------------------|---------|-------------------|
| Division         | Contact Person            | Certifier | Name       | Certifie  | er Fiscal Identification No | umber | Certifier Munici | ipality | Certifier Address |
| Gantner          | Thomas Gantner Contact    | Gemeen    | te Gantne  | r 123456  | 5789                        |       | 8900 Brielen     |         | Rozendaalstraat 1 |
| E Less<br>Genera | ons fiscal certificate ex | port para | imeters    |           |                             |       |                  |         |                   |
| Afde             | ling Gantner              | Gantn     | er         |           |                             |       |                  |         |                   |
| Cont             | tactpersoon INTERN        | Gantn     | er Conta   | act Thoma | s                           |       |                  |         |                   |
| Certif           | ier                       |           |            |           |                             |       |                  |         |                   |
| Naar             | n                         | Geme      | ente Gan   | tner      |                             |       |                  |         |                   |
| Fisca            | al identificatienummer    | 1234      | 56789      |           |                             |       |                  |         |                   |
| Woo              | nplaats                   | 8900      | Brielen    |           |                             |       |                  |         |                   |
| Adre             | <u>15</u>                 | Roze      | ndaalstraa | at 123    |                             |       |                  |         |                   |
|                  |                           |           |            |           |                             |       |                  |         |                   |
|                  |                           |           |            |           |                             |       |                  |         |                   |
|                  |                           |           |            |           |                             |       |                  |         |                   |
|                  |                           |           |            |           |                             |       |                  |         |                   |
|                  |                           |           |            |           |                             |       |                  |         |                   |
|                  |                           |           |            |           |                             |       |                  |         |                   |

24

- Afdeling: de divisie waar de attesten worden aangemaakt.
- Contactpersoon: de contactpersoon voor die divisie, vul zeker naam en e-mailadres in voor die contactpersoon.
- Naam: naam van de certificaatverstrekker.
- Fiscaal identificatienummer: uniek bedrijfsidentificatienummer verstrekt door KBO (Kruispuntbank van Ondernemingen)
- Woonplaats: postcode + stad/gemeente
- Adres: straat en nummer

#### 2.3.3 Algemene klanten instellingen

- Begunstigde (ouder) : betaler van de opvangkosten
  - Nationaal nummer / rijksregisternummer
  - o Naam
  - o Voornaam
  - Straat en nr. / bus
  - o Postcode
  - Buitenlandse postcode
  - o Gemeente
  - o Land
- Gegevens van het kind

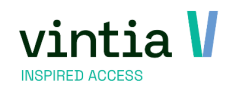

- Nationaal nummer / rijksregisternummer
- o Naam
- o Voornaam
- Straat en nr. / bus
- o Postcode
- o Gemeente
- o Land
- Geboortedatum

Meer informatie pagina 169: <u>https://financien.belgium.be/sites/default/files/downloads/161-belcotax-brochure-2023-20231206-nl.pdf</u>.

In ReCreateX wordt het kind gekoppeld aan de ouder via tabblad relaties. Meer informatie omtrent gezinssituaties gehuwd, feitelijk gezin en echtscheiding: <u>https://financien.belgium.be/nl/particulieren/gezin/kinderopvang/gezinssituatie</u>.

#### 2.3.4 Model attest

Er is nieuw model attest, dit attest is standaard beschikbaar onder de standaard rapporten.

Voorbeeld nieuw attest: <u>FOD voorbeeld attest</u>.

Extra informatie omtrent nieuw attest: <u>https://financien.belgium.be/sites/default/files/downloads/145-</u> attest-kinderoppas-brochure.pdf.

OPGELET: op de nieuwe attesten is het maar toegelaten 4 periodes/ tarieven per keer toe te laten, dus het kan gebeuren dat één kind meerdere attesten krijgt, dit telkens per periode / tarief gegroepeerd wordt.

#### 2.3.4.1 Details

Op pagina 1 wordt bovenaan de divisie gegevens vermeld (vak 1), onderaan worden de bedrijfsgegevens vermeld (vak 2).

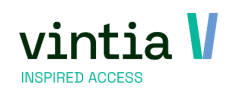

|                                    | ATTEST NR. 281.86 (JAAR VAN DE UITGAVEN 2022)                                                                                                    |
|------------------------------------|----------------------------------------------------------------------------------------------------|
| Dit a<br>konii                     | attest geldt als jaarlijks attest uitgereikt overeenkomstig artikel6318/8, van het<br>nklijk besluit tot uitvoering van het Wetboek van de inkomstenbelastingen1992<br>B/WIB 92), met het oog op de toekenning van de belastingvermindering voor<br>kinderoppas(1) (DUPLICAAT)                        |
| Na<br>Ga<br>KB<br>Str<br>Po:       | am van de instantie of de persoon (hierna 'de instantie') <b>die instaat voor de opvang</b> (2)<br><b>ntner</b><br>10 nr. (facultatief): 0308357124<br>7a <b>at: Ter Waarde</b> Nr.: <b>50</b> Postbus:<br>stcode: <b>8900</b> Gemeente: <b>Ieper</b>                                                 |
| Vak I                              | (dit vak moet niet altijd worden ingevuld - zie bericht)                                                                                                    |
| De ins                             | tantie die instaat voor de opvang verklaart dat zij (aankruisen wat van toepassing is):                                                                                                    |
|                                    | is vergund, erkend, gesubsidieerd of gecontroleerd door of onder toezicht staat van of eer<br>kwaliteitslabel heeft ontvangen van Kind en Gezin / Opgroeien regie, het Office de la<br>Naissance et de l'Enfance' of de regering van de Duitstalige Gemeenschap                                       |
| X                                  | is vergund, erkend, gesubsidieerd of gecontroleerd door de lokale openbare besturen of<br>openbare besturen van de gemeenschappen of gewesten                                                                                                    |
|                                    | is vergund, erkend, gesubsidieerd of gecontroleerd door of onder toezicht staat van<br>buitenlandse openbare instellingen gevestigd in een andere lidstaat van de Europese<br>Economische Ruimte                                                                                                    |
|                                    | is verbonden met een school gevestigd in de Europese Economische Ruimte of met de<br>inrichtende macht van een school gevestigd in de Europese Economische Ruimte,                                                                                                    |
| in de z<br>Wat hi                  | zin van art. 14535, tweede lid, 3°, van het Wetboek van de inkomstenbelastingen 1992.<br>Iervoor is verklaard, is geldig voor de periode van <b>28/02/2022</b> tot <b>28/02/2022</b> . (3)                                                                                                    |
| Naam<br>vergur<br>contro<br>van sc | en volledig adres van de certificeringsinstantie (4) die de opvanginstantie heeft<br>nd, erkend, gesubsidieerd, er een kwaliteitslabel heeft aan toegekend of die deze<br>leert of er toezicht op houdt of die is verbonden met de opvanginstantie in het geval<br>cholen of hun inrichtende machten: |
|                                    | Naam: GANTNER TICKETING<br>KBO nr. (facultatief): 0308357124<br>Straat: Rozendaalstraat Nr.: 15 Postbus: 4a<br>Postcode: 8900 Gemeente: Ieper                                                                                                    |

Deze gegevens worden rechtstreeks opgehaald uit Sydadmin en deze kan iedereen met toegang

eenvoudig aanpassen.

De gegevens in vak 2 van het fiscale attest worden opgehaald vanuit Sydadmin. Meer bepaald vanuit

Sydadmin menu beheer – bedrijfsgegevens waar je dubbelklikt op het bedrijf.

| Naam  |              | Straat          | Nummer    | Postbus  | Postcode | Stad   | Land   | Tel-1 | Tel-2 | Fax | E-mail | URL | Btw-nr |
|-------|--------------|-----------------|-----------|----------|----------|--------|--------|-------|-------|-----|--------|-----|--------|
| GANTN | ER TICKETING | Rozendaalstraa  | 15        | 4a       | 8900     | Ieper  | België |       |       |     |        |     |        |
|       |              |                 |           |          |          |        |        |       |       |     |        |     |        |
|       | Biiwerken    | bedriifsaeaever | IS        |          |          |        |        |       |       |     |        |     |        |
|       |              |                 |           |          |          |        |        |       |       |     |        |     |        |
|       | Algemeen     | Communicatie    | inancieel | Diversen | Divisies | Bedrij | fslogo |       |       |     |        |     |        |
| 14    |              |                 |           |          |          |        |        |       |       |     |        |     |        |
|       | <u>Naam</u>  | GANTNER         | TICKETING |          |          |        |        |       |       |     |        |     |        |
|       |              |                 |           |          |          |        |        |       |       |     |        | -   |        |
|       |              |                 |           |          |          |        |        |       |       |     |        |     |        |
|       | Adres        | Rozendaa        | lstraat   |          |          |        |        |       |       |     |        |     |        |
|       |              |                 |           |          |          |        |        |       |       |     |        | _   |        |
|       |              |                 |           |          |          |        |        |       |       |     |        |     |        |
|       | Huisnumm     | er 15           | Postb     | ous 4a   |          |        |        |       |       |     |        |     |        |
|       |              |                 |           |          |          |        |        |       |       |     |        |     |        |
|       | Woonplaat    | S 0000          |           |          |          |        |        |       |       |     |        |     |        |

De gegevens in vak 1 van het fiscale attest worden opgehaald vanuit de details van de divisie. Die vind je op het tabblad divisies van het bedrijfsgegevens scherm.

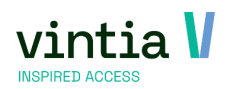

| aai | n    |       |               | Straat           |             | Nummer    | Postbus  | Postcode | Stad Land    | Tel-1    | Tel-2 | Fax | E-mail   | URL    | Btw-nr. |               |             |                                                                                                    |        |        |       |
|-----|------|-------|---------------|------------------|-------------|-----------|----------|----------|--------------|----------|-------|-----|----------|--------|---------|---------------|-------------|----------------------------------------------------------------------------------------------------|--------|--------|-------|
| AN  | TNER |       | KETING        | Rozer            | idaalstraat | 15        | 4a       | 8900     | Ieper België |          |       |     |          |        |         |               |             |                                                                                                    |        |        |       |
| [   | hiv. | Bijw  | erken b       | edrijfs          | gegevens    | 5         |          |          |              |          |       |     |          |        |         |               |             |                                                                                                    |        |        | -     |
|     | ŀ    | Ngerr | ieen i        | Commun           | nicatie Fi  | inancieel | Diversen | Divisies | Bedrijfslogo |          |       |     |          |        |         |               |             |                                                                                                    |        |        |       |
|     |      | Div   | isie          |                  | Straat      | Huisnr    | Postbus  | Postcode | Woonplaats   | Tel-1    |       | Fax | URL      |        | Kaartid | entificatie 🔺 | NFS25 Inste | llingen                                                                                                    | info-1 | info-2 | info- |
|     | Þ    | Ga    | ntner         |                  | Ter Waard   | le 50     |          | 8900     | Ieper        | 057 65 0 | 0 32  |     | www.gant | ner.be | 0001    |               |             |                                                                                                    |        |        |       |
|     |      |       | Naan          | 1                | Gan         | ther      |          |          |              |          |       |     |          | - 1 14 | ]       |               | 10 525      | , according to the second second second second second second second second second second second second second s |        |        |       |
|     |      |       | Adre          | 5                | Ter         | Waarde    |          |          |              |          |       |     |          |        |         |               |             |                                                                                                    |        |        |       |
|     |      |       | Huisr<br>Woor | iumme<br>iplaats | r 50        | 20 J      | Postbus  |          |              |          |       |     |          |        |         |               |             |                                                                                                    |        |        |       |

Op pagina 2 onderaan worden de gegevens uit de divisie opgehaald.

De woonplaats die is gekoppeld aan de divisie.

| Periode      | van uu/mm/jjjj      | tot aa/!!!!!/jjjj | dagen         | Dagtarier (6)             | bedrag           |
|--------------|---------------------|-------------------|---------------|---------------------------|------------------|
| Periode 1    | 28/02/2022          | - 6/03/2022       | 5 x 1         | 6,00 EUR                  | 30,00 EUR        |
| Totaal       |                     |                   |               |                           | 30,00 EUR        |
| )ndergeteker | nde bevestigt de ju | uistheid van de h | ierboven veri | melde inlichtinge         | n.               |
|              |                     |                   | _             |                           |                  |
|              |                     | Gedaan e I        | eper, op 2/0  | 1/2023                    |                  |
|              |                     |                   | Persoon       | die gemachtige            | d is <b>de</b>   |
|              |                     |                   | opvangins     | tantie of per             | soon die         |
|              |                     |                   | verbinden (   | 7).                       | <b>ig</b> (2) (C |
|              |                     |                   |               | 0.                        |                  |
|              |                     |                   | Hoedanighe    | an Kie<br>aid: Burgemeest | ter              |
|              |                     |                   | nandtekeni    | ng.                       |                  |
|              |                     |                   |               |                           |                  |
|              |                     |                   |               |                           |                  |
|              |                     |                   |               |                           |                  |
|              |                     |                   |               |                           |                  |

Bij tabblad diversen bij de divisie vul je Info 7 in, deze wordt gebruikt voor de Naam,

Info 8 wordt gebruikt voor Hoedanigheid.

🛃 Bijwerken divisie

| Algemeen        | Financieel     | Diversen    | Numme    | erreeksen | Communicatie |
|-----------------|----------------|-------------|----------|-----------|--------------|
| Info-1          |                |             |          |           |              |
| Info-2          |                |             |          |           |              |
| Info-3          |                |             |          |           |              |
| Info-4          |                |             |          |           |              |
| Info-5          |                |             |          |           |              |
| Info-6          |                |             |          |           |              |
| Info-7          | ΤV             | /an Rie     |          |           |              |
| Info-8          | Bur            | rgemeester  |          |           |              |
| Info-9          | 03             | 08357124    |          |           |              |
| Info-10         |                |             |          |           |              |
| <u>Kaartide</u> | <u>nt.</u> 000 | 01          |          |           |              |
|                 |                | MiFare Syne | chronisa | atie      |              |

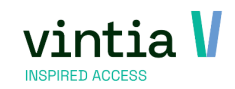

#### 2.3.5 Export

Na het aanmaken van de fiscaal attesten binnen ReCreateX is het mogelijk om de export aan te maken voor BOW.

De export gebeurd per module en kan je telkens terug vinden onder de module zelf bij verwerking.

- Ga naar inschrijvingen verwerking export fiscale attesten.
- Ga naar extra's bko verwerking export fiscale attesten.
- Ga naar lessen-verwerking export fiscale attesten.

Kies voor huidige of alle divisies (1) en klik links op zoeken (2).

| Export fiscal                      | e atteste        | en inschrijvingen   |                              |               |                       |                       |        |                     |          |            |                    |              |              |             |             | -      |
|------------------------------------|------------------|---------------------|------------------------------|---------------|-----------------------|-----------------------|--------|---------------------|----------|------------|--------------------|--------------|--------------|-------------|-------------|--------|
| Selectie<br>Inkomstenjaa<br>Zoeken | ar 2023<br>Enkel | v 1                 | • Enkel hu                   | idige divisie | C Alle divisies       |                       |        |                     |          |            |                    |              |              |             | 2           | Zoeken |
| Divisie                            | Volanr           | Aangemaakt door     | Startdatum                   | Finddatum     | Deelnemer             | straat1               | nummer | riiksregisternummer | Postcode | Gemeente   | laar van inkomsten | Fiscaal jaar | E-mail privé | E-mail werk | Belcotax No |        |
| Gantner                            | 11               | SI I-1VanMassenhove | 27-2-2023                    | 3-11-2023     | Andries Mark          | Stuivekenskerkestraat | 32     |                     | 2140     | Borgerhout | 2023               | 2024         |              |             | Dereotarito |        |
| Gantner                            | 12               | SU-JVanMassenhove   | 27-2-2023                    | 3-11-2023     | Bulder Michiel        | Ter Waarde            | 50     |                     | 8900     | Ieper      | 2023               | 2024         |              |             |             |        |
| Gantner                            | 13               | SU-JVanMassenhove   | 3-7-2023                     | 7-7-2023      | Deruvter Louise       | Ter Waarde            | 50     |                     | 8900     | Ieper      | 2023               | 2024         |              |             |             |        |
| Gantner                            | 14               | SU-JVanMassenhove   | 27-2-2023                    | 3-11-2023     | Deruyter Mlan         | Ter Waarde            | 50     |                     | 8900     | Ieper      | 2023               | 2024         |              |             |             |        |
| Gantner                            | 15               | SU-JVanMassenhove   | 27-2-2023                    | 26-6-2023     | Van Massenhove Billie | Recollettenpoort      | 24     |                     | 8900     | Ieper      | 2023               | 2024         |              |             |             |        |
| Gantner                            | 16               | SU-JVanMassenhove   | 20-2-2023                    | 3-11-2023     | Van Massenhove Flo    | Ter Waarde            | 50     |                     | 8500     | Kortrijk   | 2023               | 2024         |              |             |             |        |
| Exporteren                         |                  | \\Client\C\$\Temp   |                              |               |                       |                       |        |                     |          |            |                    |              |              |             |             | 4      |
| lestandsnaar                       | n                | sport2023           |                              |               |                       |                       |        |                     |          |            |                    |              |              |             |             |        |
| rocessing ty                       | pe               | Normaal             | <ul> <li>Referent</li> </ul> | tie           |                       |                       |        |                     |          |            |                    |              |              |             | 6           | Export |

Vink de attesten (3) aan die je wenst te exporteren, kies onderaan de export locatie (4) via de ... en kies de naam van het bestand (5), daarna klik je op export (6) en het bestand wordt aangemaakt.

| Export fiscale  | attester | n inschrijvingen     |                              |              |            |         |                                     |                 |                  |          |                    |              |                          |             | _ = ×  |
|-----------------|----------|----------------------|------------------------------|--------------|------------|---------|-------------------------------------|-----------------|------------------|----------|--------------------|--------------|--------------------------|-------------|--------|
| Selectie        |          |                      |                              |              |            |         |                                     |                 |                  |          |                    |              |                          |             |        |
| Inkomstenjaar   | 2023     | ~                    | Enkel hui                    | dige divisie | C Alle div | risies  |                                     |                 |                  |          |                    |              |                          |             |        |
| Zoeken          | Enkel n  | iet geëxporteerd 🗸 🗸 |                              |              |            |         |                                     |                 |                  |          |                    |              |                          |             | Zoeken |
| Divisie         | Volgnr.  | Aangemaakt door      | Startdatum                   | Einddatum    | Deelnemer  | straat1 | nummer                              | rijksregisterni | ummer   Postcode | Gemeente | Jaar van inkomsten | Fiscaal jaar | E-mail privé E-mail werk | Belcotax No |        |
|                 |          |                      |                              |              |            |         | Export fiscale attesten Voltooid OK | ×               |                  |          |                    |              |                          |             |        |
| Exporteren      |          |                      |                              |              |            |         |                                     |                 |                  |          |                    |              |                          |             |        |
| Bestand         | 1        | \\Client\C\$\Temp    |                              |              |            |         |                                     |                 |                  |          |                    |              |                          |             |        |
| Bestandsnaam    | 5        | sport2023            |                              |              |            |         |                                     |                 |                  |          |                    |              |                          |             |        |
| Processing type | e I      | Normaal              | <ul> <li>Referent</li> </ul> | e            |            |         |                                     |                 |                  |          |                    |              |                          |             | Export |

Het resultaat is één enkel XML-document met alle geselecteerde fiscale attesten, dat kan worden geüpload naar het Belcotax-On-Web platform.

BELANGRIJK: Zorg ervoor dat de geselecteerde certificaten opeenvolgende nummers hebben om problemen tijdens het importeren in BOW te voorkomen.

#### 2.3.5.1 Foutmelding bij export

Ontbrekende parameters  $\rightarrow$  Configureer de fiscale certificaat export parameters voor de huidige divisie en de divisies van de geselecteerde certificaten.

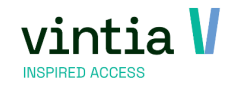

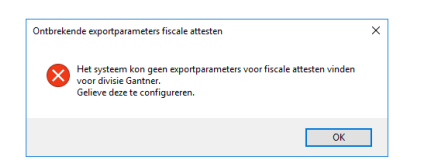

Niet alle verplichte velden zijn ingevuld  $\rightarrow$  controleer of de export locatie en de bestandsnaam zijn

ingevuld.

| statenja 2023 v C Briel hudge dvie C Ale dvies<br>n Erkle geleporterd v<br>Divise Vigrv. Angenasti door Statistum Endolum Dechemer strasti numer rijsregisternumer Postode Generali as van inkonste Piscal jas Emal privé Emai privé Renai privé Renai p | ctie                   |          |                                        |                        |                        |               |                             |              |        |               |              |                   |                    |              |              |             |             |     |
|----------------------------------------------------------------------------------------------------|------------------------|----------|----------------------------------------|------------------------|------------------------|---------------|-----------------------------|--------------|--------|---------------|--------------|-------------------|--------------------|--------------|--------------|-------------|-------------|-----|
| Enkløgekporter         v         Za         Za         Za         Valgar, kangenaskt door         Startdatum         Endstum         Delemener         straat         nummer         rijksregisternummer         Potcode         Generette         Jaar van inkonsten         Fiscal jaar         Emal privé         Emal privé                                                                                                    | omstenjaar             | 2023     | ~                                      | Enkel hu               | idige divisie          | C Alle divisi | es                          |              |        |               |              |                   |                    |              |              |             |             |     |
| Divise         Volgv.         Aangemaakt door         Startdatum         Enddatum         Deelnemer         straati         nummer         rijksregisternummer         Potcode         Generente         Jaar van inkonsten         Fiscal jaar         E-mal privé         E-mal werk         Belocata No           Ganther         11         SU-VanMassenhove         27-2023         S-11-2023         Andres         Mark         Stu-velenskerkstraat         92         2149         Borgehout         2023         2024         1         2         2         2         2         2         2         2         2         2         2         2         2         2         2         2         2         2         2         2         2         2         2         2         2         2         2         2         2         2         2         2         2         2         2         2         2         2         2         2         2         2         2         2         2         2         2         2         2         2         2         2         2         2         2         2         2         2         2         2         2         2         2         2         2                                                                                                    | ken                    | Enkel g  | geëxporteerd v                         |                        |                        |               |                             |              |        |               |              |                   |                    |              |              |             |             | Zoe |
| Ganther     11     SU-NarMassenhove     27-2023     S-11-2023     Mories     Market     SU-NarMassenhove     272-2023     S-11-2023     Market     Market     SU-NarMassenhove     272-2023     S-11-2023     Market     Market     SU-NarMassenhove     272-2023     S-11-2023     Market     Market     SU-NarMassenhove     272-2023     S-11-2023     Market     Market     SU-NarMassenhove     272-2023     S-11-2023     Market     SU-NarMassenhove     272-2023     S-11-2023     Market     SU-NarMassenhove     272-2023     S-11-2023     Market     SU-NarMassenhove     272-2023     S-11-2023     Market     SU-NarMassenhove     272-2023     S-11-2023     Market     SU-NarMassenhove     272-2023     S-11-2023     Market     SU-NarMassenhove     272-2023     S-11-2023     Market     SU-NarMassenhove     272-2023     S-11-2023     Market     SU-NarMassenhove     272-2023     S-11-2023     Market     SU-NarMassenhove     272-2023     S-11-2023     Market     S-11-2023     SU-NarMassenhove     272-2023     S-11-2023     Market     S-11-2023     S-11-2023     Market     S-11-2023     S-11-2023     S-11-2023     S-11-2023     S-11-2023     S-11-2023     S-11-2023     S-11-2023     S-11-2023     S-11-2023     S-11-2023     S-11-2023     S-11-202                                                                                                    | ] Divisie              | Volgnr.  | Aangemaakt door                        | Startdatum             | Einddatum              | Deelnemer     | straat1                     | nummer       | rijksr | egisternummer | Postcode     | Gemeente          | Jaar van inkomsten | Fiscaal jaar | E-mail privé | E-mail werk | Belcotax No |     |
| Gentrer         12         SU-NarMassenhove         27-2023         9-14-2023         8/46         Verplichte velden         X           Gentrer         14         SU-NarMassenhove         27-2023         51-12023         Dev         30         4         5900         Teper         2023         2024         2         30         4         5         5         5900         Teper         2023         2024         4         5         5         5         5         5         5         5         5         5         5         5         5         5         5         5         5         5         5         5         5         5         5         5         5         5         5         5         5         5         5         5         5         5         5         5         5         5         5         5         5         5         5         5         5         5         5         5         5         5         5         5         5         5         5         5         5         5         5         5         5         5         5         5         5         5         5         5         5         5         5 </td <td>Gantner 1</td> <td>11</td> <td>SU-JVanMassenhove</td> <td>27-2-2023</td> <td>3-11-2023</td> <td>Andries Mark</td> <td>Stuivekenskerkestraat</td> <td>32</td> <td></td> <td></td> <td>2140</td> <td>Borgerhout</td> <td>2023</td> <td>2024</td> <td>1</td> <td></td> <td>1</td> <td></td>                                                                                                    | Gantner 1              | 11       | SU-JVanMassenhove                      | 27-2-2023              | 3-11-2023              | Andries Mark  | Stuivekenskerkestraat       | 32           |        |               | 2140         | Borgerhout        | 2023               | 2024         | 1            |             | 1           |     |
| Gentrer         13         SU-JavMassenhove         37-2023         Profile         4         4           Gentrer         15         SU-JavMassenhove         27-2023         211-020         Period         8900         Ibper         2023         2024         5         6           Gentrer         15         SU-JavMassenhove         27-2023         26-6-2023         Yant         5         5         500         Ibper         2023         2024         5         5           Gentrer         16         SU-JavMassenhove         20-2-2023         3-11-2023         Yant         6         6                                                                                                    | Gantner 1              | 12       | SU-JVanMassenhove                      | 27-2-2023              | 3-11-2023              | Builde        |                             |              | ~      | -             | 8900         | Ieper             | 2023               | 2024         | 1            |             | 2           |     |
| Gentrer         14         SU-XiarMassenhove         27-22023         5-11-2023         Deru<br>Schwarz         Niet alle verplichte velden zijn ingevuld.         B890         Teper         2023         2024         4           Gentrer         15         SU-XiarMassenhove         27-2-2023         3-11-2023         Van         Niet alle verplichte velden zijn ingevuld.         B890         Teper         2023         2024         5         5           Gentrer         16         SU-XiarMassenhove         27-2-2023         3-11-2023         Van         Niet alle verplichte velden zijn ingevuld.         B800         Teper         2023         2024         5         6                                                                                                    | Gantner 1              | 13       | SU-JVanMassenhove                      | 3-7-2023               | 7-7-2023               | Deru          | den                         |              |        |               | 8900         | Ieper             | 2023               | 2024         | 1            |             | 3           |     |
| Ganther         15         SU-JNamMassenhove         27-2-2023         26-6-2023         Van1         Niet alle verplichte velden zijn ingevuld.         8900         Teper         2023         2024         5         6           Ganther         16         SU-JNamMassenhove         20-2-2023         3-11-2023         Van1         Niet alle verplichte velden zijn ingevuld.         8500         Kortrijk         2023         2024         6         6                                                                                                    | Gantner 1              | 14       | SU-JVanMassenhove                      | 27-2-2023              | 3-11-2023              | Deru          |                             |              |        |               | 8900         | Ieper             | 2023               | 2024         | 1            |             | 4           |     |
| Genther 16 SU-JVanMessenhove 20-2-2023 3-11-2023 Vani Vietplichte velden zijn ingevold. 8500 Kortrijk 2023 2024 ; 6                                                                                                    |                        |          |                                        |                        |                        |               |                             |              |        |               |              |                   |                    |              |              |             |             |     |
| Οκ                                                                                                    | Gantner 1              | 15       | SU-JVanMassenhove                      | 27-2-2023              | 26-6-2023              | Van I         |                             |              |        |               | 8900         | Ieper             | 2023               | 2024         | 1            |             | 5           |     |
|                                                                                                    | Gantner 1<br>Gantner 1 | 15<br>16 | SU-JVanMassenhove<br>SU-JVanMassenhove | 27-2-2023<br>20-2-2023 | 26-6-2023<br>3-11-2023 | Van Ni        | et alle verplichte velden z | ijn ingevulo | ł.     |               | 8900<br>8500 | Ieper<br>Kortrijk | 2023<br>2023       | 2024<br>2024 |              |             | 5<br>6      |     |

Bestand bestaat al  $\rightarrow$  het systeem geeft de melding dat er al een bestand met dezelfde naam bestaat.

| Bestand bestaat al                            | ×                                                                   |
|-----------------------------------------------|---------------------------------------------------------------------|
| Het bestand: \\Clien<br>Bent u zeker dat u he | t\C\$\Temp\sportdienst.xml bestaat reeds.<br>et wilt overschrijven? |
|                                               | Ja Nee                                                              |

Fout e-mailadres contactpersoon  $\rightarrow$  vul e-mailadres in op contactpersoon.

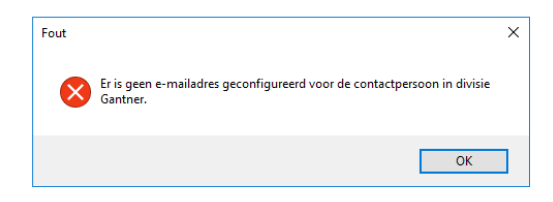

Ondernemingsnummer  $\rightarrow$  vul het KBO / Ondernemingsnummer aan op de divisie.

| Fout |                                                                    | × |
|------|--------------------------------------------------------------------|---|
| ⊗    | Er is geen ondernemingsnummer geconfigureerd voor divisie Gantner. |   |
|      | ОК                                                                 |   |

Geen geldig adres  $\rightarrow$  vul adres gegevens aan op de divisie.

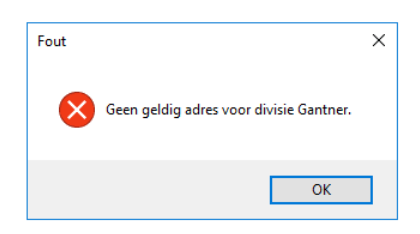

Geen telefoonnummer  $\rightarrow$  vul telefoonnummer aan op de divisie.

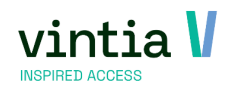

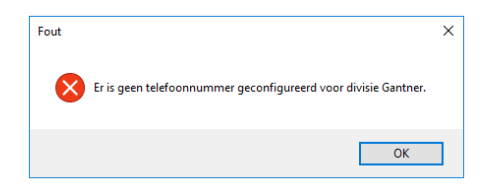

OPGELET: het is altijd mogelijk na een foutmelding verder te gaan met de export maar dit heeft natuurlijk weinig nut gezien de ontbrekende info ook niet wordt ingevuld op het XML document.

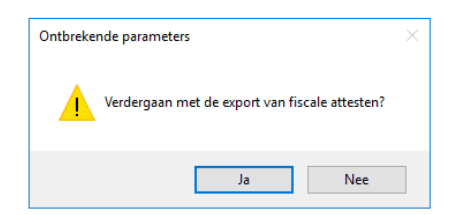

#### 2.3.5.2 Export testen

Het is mogelijk om met een tool het XML bestand te testen op fouten. <u>https://financien.belgium.be/sites/default/files/downloads/161-xsd-2021-20220317.zip</u>

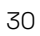

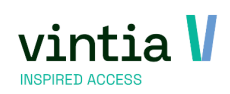

# 3 Perfecte flow

## 3.1 Wanneer starten

Wanneer begin je met het generen van de fiscaal attesten? Dit wordt bepaald door jullie werking, maar het belangrijkste is dat ze voor 29-02-2024 elektronisch worden ingeleverd bij Belcotax-on-web.

https://financien.belgium.be/sites/default/files/downloads/161-belcotax-brochure-2023-20231206-nl.pdf - pagina 18.

#### 3.2 Parameter

Controleer de parameters of deze goed staan op de verschillende punten, Leeftijd, Fiscaal Bedrag, Inschrijving betaald of niet?, fiscale aftrekbaarheid.

Nieuwe parameters voor de export aangevuld, net als ook in Sydadmin?

#### 3.3 Vraag test omgeving aan

Vraag via de helpdesk een recente kopie van productie in test aan, zodat je eerst alles in test kan controleren.

#### 3.4 Proefattest

Maak de selectie klaar met eerst de van en tot en met datum te selecteren, dit is gericht op de selectie van periode van betaaldatum en niet enkel inschrijving.

Dankzij de parameter staat proefattest aanmaken standaard aan, via <sup>(i)</sup> links onderaan is het altijd mogelijk regels / instellingen van de parameter na te kijken.

| fdruk: Fiscaal attest |                                                               |                               | ×                                                                                                  |                                                  |
|-----------------------|---------------------------------------------------------------|-------------------------------|----------------------------------------------------------------------------------------------------|--------------------------------------------------|
| Origineel Duplicaat   | Mailing                                                       |                               |                                                                                                    |                                                  |
| Selectie              |                                                               |                               |                                                                                                    |                                                  |
| Inkomstenjaar van     | af Saturday 1 January 2022 ∨ <u>T/m</u>                       | Saturday 31 December 2022 🗸 🗸 |                                                                                                    |                                                  |
| Deelnemer             |                                                               |                               |                                                                                                    |                                                  |
|                       | ${f igodol }$ Enkel huidige divisie ${igodol }$ Alle divisies |                               |                                                                                                    |                                                  |
|                       | ✓ Proefattest aanmaken                                        |                               |                                                                                                    |                                                  |
|                       |                                                               |                               |                                                                                                    |                                                  |
|                       |                                                               |                               |                                                                                                    |                                                  |
|                       |                                                               |                               |                                                                                                    |                                                  |
|                       |                                                               |                               |                                                                                                    |                                                  |
|                       |                                                               |                               |                                                                                                    |                                                  |
| Groeperen             |                                                               |                               |                                                                                                    |                                                  |
| C Dag                 | • Week                                                        | C Maand                       |                                                                                                    |                                                  |
|                       |                                                               |                               |                                                                                                    |                                                  |
|                       |                                                               |                               | Afdrukken Sluiten                                                                                  |                                                  |
|                       |                                                               | · · ·                         | Info fiscaal attest inschrijvingen                                                                 |                                                  |
|                       |                                                               |                               | Om een fiscaal attest te krijgen, me                                                               | oet aan volgende voorwaarden voldaan zijn:       |
|                       |                                                               |                               | <ul> <li>Leeftijdslimiet van het kind = 14</li> <li>Leeftijdslimiet van het andersvalie</li> </ul> | de kind – 21                                     |
|                       |                                                               |                               | - De activiteit moet fiscaal aftrekba                                                              | ar ziin (Activiteit, tabblad 'Financieel')       |
|                       |                                                               |                               | - Het kind moet als aanwezig geree                                                                 | gistreerd zijn op de activiteit, in het inkomste |
|                       |                                                               |                               | - De prijs van de activiteit moet ho                                                               | ger zijn dan 0.00                                |
|                       |                                                               |                               | <ul> <li>De inschrijving moet al betaald zi</li> </ul>                                             | jn in het inkomstenjaar                          |

Vul eventueel een deelnemer in, een kind van een collega of een bekend kind dat heel wat deelnames heeft staan voor dat inkomstenjaar.

Doe eventueel controle op aantal verschillende punten / kinderen, zodat zeker niks ontbreekt.

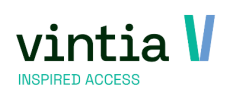

# 3.5 origineel attest

Ga na positieve bevindingen terug naar de productie omgeving, zet de selectie klaar bij tabblad 'origineel', vink eerst proefattest aan en doe eventueel verkorte test zoals eerder in test omgeving. Als de proefattesten in orde zijn, ga je het vinkje uitzetten van 'proefattest', ga daarna naar tabblad 'mailing'.

Vink 'verzend een e-mail indien mogelijk' aan, vul het onderwerp van de mail aan als ook de inhoud, onderaan vul je verzend adres in bij 'van', groeperen van attest kan per dag, week of maand gekozen. Lees alles goed na op tabblad mailing en keer terug naar tabblad origineel.

#### Afdruk: Fiscaal attest

| Crigineel        | Duplicaat Mailing                                                                                                    |
|------------------|----------------------------------------------------------------------------------------------------|
| Verzer           | id een e-mail indien mogelijk                                                                                                    |
| -E-mailberich    | t                                                                                                    |
| Onderwei         | P Fiscaal attest aanslagjaar 2021                                                                                                    |
| Inhoud           | Beste ouder,                                                                                                    |
|                  | In bijlage het fiscaal attest van aanslagjaar 2021.<br>Via jouw profiel is het mogelijk de fiscaal attesten opnieuw te downloaden per kind. |
|                  | Vriendelijke groet,<br>Gantner Ticketing Academy                                                                                            |
|                  |                                                                                                    |
|                  |                                                                                                    |
|                  |                                                                                                    |
|                  |                                                                                                    |
|                  |                                                                                                    |
|                  |                                                                                                    |
| Van              | norepley@gantner.be                                                                                                    |
| Groeperen        |                                                                                                    |
| C <sub>Dag</sub> | • Week C Maand                                                                                                    |
|                  | Afdrukken Sluiten                                                                                                    |
|                  |                                                                                                    |

Controleer nog eens de selectie op tabblad origineel en klik op afdrukken.

De attesten worden als origineel afgedrukt, direct kijkt het systeem ook of er kan gemaild worden naar de ouders.

Mailing is altijd handig, enkel mailadres van de klantenfiches van de ouder invullen en het systeem haalt dit automatisch op.

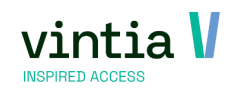

\_ 🗆 X

# 4 Toplijst fouten

# 4.1 Rapport

Je geeft de van en tot datum in, (vinkt aan proefattest aanmaken) en je klikt op generen.

ReCreateX geeft de melding: er zijn geen gegevens gevonden. Probeer een andere selectie a.u.b.

| Duplicaat  | Mailing                                     |                                       |
|------------|---------------------------------------------|---------------------------------------|
| Selectie   |                                             |                                       |
| <u>Van</u> | woensdag 1 januari 2020 V <u>T/m</u> donder | dag 31 december 2020 🗸                |
| Deelnemer  |                                             |                                       |
|            |                                             |                                       |
|            |                                             |                                       |
|            | ✓ Proefattest aanmaken                      |                                       |
|            |                                             |                                       |
|            | Geen gegevens!                              | ×                                     |
|            |                                             |                                       |
|            | Er zijn geen gegevens gevonde               | n. Probeer een andere selectie a.u.b. |
|            |                                             |                                       |
|            |                                             |                                       |
|            |                                             | ОК                                    |
|            |                                             |                                       |
|            |                                             |                                       |

OPLOSSING 1: Kijk na bij tab duplicaat of de attesten al niet reeds werden aangemaakt door een collega. OPLOSSING 2: wordt er gewerkt met rechten per divisie? Zo ja, log in de juiste divisie om de attesten uit te draaien of vink gewoon 'alle divisies' aan.

OPMERKING: deze melding kan ook wijzen op andere fouten, bekijk zeker de volgende hoofdstukken.

#### 4.2 Leeftijd

#### 4.2.1 Probleem 1 leeftijd

Er komt geen een fiscaal attest uit voor het kind.

OPLOSSING: controleer klantenfiche van het kind voor de geboortedatum want er kan eventueel een foutieve geboortedatum ingevuld kunnen zijn of helemaal zelfs niks ingevuld kunnen zijn.

#### 4.2.2 Probleem 2 leeftijd

Er komt maar een deel van de activiteit op het fiscaal attest tevoorschijn.

OPLOSSING: controleer klantenfiche van het kind voor de geboortedatum want stel nu voor dat het kind tijdens de activiteit 14 jaar wordt dan mogen de dagen vanaf de verjaardag niet meer op het attest komen.

Vb.:

Kind werd 14 jaar tijdens de activiteit: een kind volgde een sportkamp van 24 februari tot en met 28 februari 2. Totale kostprijs: 82 euro of 16,4 euro per opvangdag. Het kind wordt 14 jaar op 26 februari. Enkel de kost van 24 en 25 februari komen voor fiscale aftrek in aanmerking, m.a.w. 26 euro (max 13 euro/dag – zie 1.2.1).

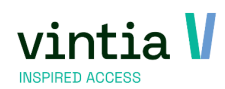

# 4.3 Dagen

#### 4.3.1 Foutieve dagen

Op een activiteit werden de dagen niet correct (her)aanmaken. Bij kopiëren van een activiteit werden de dagen niet opnieuw (her)aanmaken geklikt.

Op het moment dat er al reeds inschrijvingen op de activiteit zijn is het niet meer mogelijk om op de knop dagen (her)aanmaken te klikken:

#### Opties Extra informatie Algemeen Financieel Dagen Inschrijvingen Prijsgroepen Web Van dag Tot dag Eindtijd Datum laatste update Datum laatste Begintijd Opmerking 24/02/2020 24/02/2020 0:00 23:59 19/11/2019 11:13:35 25/02/2020 25/02/2020 23:59 19/11/2019 11:13:35 0:00 26/02/2020 26/02/2020 0:00 23:59 19/11/2019 11:13:35 27/02/2020 27/02/2020 0:00 23:59 19/11/2019 11:13:35 28/02/2020 28/02/2020 19/11/2019 11:13:35 0:00 23:59 • • Kalender Kopiëren Deelnemers Kopiëren Dagen (her)aanmaken

#### Bijwerken activiteit - Speelplein krokus

Het is wel mogelijk om in detail te gaan per dag /tijdsblok (dubbel klikken of f3 of rechtermuisknop in

#### detail) en de gegevens aan te passen:

| genieen  | Financieel | Opties   | Dagen      | Insch    | nrijvingen | Prijsgroepen | Extra info  | ormatie | Web       | Abor                                          | nnementen  | Bijlagen | Logging    | Vertalin |
|----------|------------|----------|------------|----------|------------|--------------|-------------|---------|-----------|-----------------------------------------------|------------|----------|------------|----------|
| Van dag  | Tot dag    | Beg      | intijd   I | Eindtijd | Opmerking  | Datum laats  | te update   | Datum   | aatste sy | nch.                                          | # Deelneme | ers  #V  | /erknemers |          |
| 1/07/202 | 1 1/07/20  | 21 9:0   | ) :        | 16:00    |            | 29/04/2021   | 10:04:30    |         |           |                                               | 1          | 0        |            |          |
| 2/07/202 | 1 2/07/20  | 21 9:00  | )          | 16:00    |            | 29/04/2021   | 10:04:30    |         |           |                                               | 1          | 0        |            |          |
| 5/07/202 | 1 5/07/20  | 21 9:00  | )          | 16:00    |            | 29/04/2021   | 10:04:30    |         |           |                                               | 1          | 0        |            |          |
| 6/07/202 | 1 6/07/20  | 21 9:00  | )          | 16:00    |            | 29/04/2021   | 10:04:30    |         |           |                                               | 1          | 0        |            |          |
| 7/07/202 | 1 7/07/20  | 21 9:00  | )          | 16:00    |            | 29/04/2021   | 10:04:30    |         |           |                                               | 1          | 0        |            |          |
| 8/07/202 | 1 8/07/20  | 21 9:0   | ) :        | 16:00    |            | 29/04/2021   | 10:04:30    |         |           |                                               | 1          | 0        |            |          |
| 9/07/202 | 1 9/07/20  | 21 9:00  | ן נ        | E Dia    |            | uiteiteda e  | c /07/202   | 1 0.00  | 10.00     | <u>,                                     </u> | 1.         |          | ~          |          |
| 13/07/20 | 21 13/07/2 | 021 9:00 | )          | E BIV    | verken act | viteitsdag - | 6/07/202    | 1 9:00  | - 16:00   | )                                             |            |          | ×          |          |
| 14/07/20 | 21 14/07/2 | 021 9:00 | )          | Naam     |            | Speelple     | ein het Kat | ie (maa | nd juli)  |                                               |            |          |            |          |
| 15/07/20 | 21 15/07/2 | 021 9:00 | )          |          |            | - poolpic    |             | ,       | Juny      |                                               |            |          |            |          |
| 16/07/20 | 21 16/07/2 | 021 9:00 | )          | Det      | ails       |              |             |         |           |                                               |            |          |            |          |
| 19/07/20 | 21 19/07/2 | 021 9:00 | )          | Be       | eain       | dipedad 6    | 4-JE 20.2.1 |         |           |                                               | 00.00      |          |            |          |
| 20/07/20 | 21 20/07/2 | 021 9:00 | )          |          |            | unsuag o     | Juli 2021   |         |           | •                                             | 09.00      |          |            |          |
| 22/07/20 | 21 22/07/2 | 021 9:00 | )          | Ei       | <u>nde</u> | dinsdag 6    | juli 2021   |         |           |                                               | 16:00      |          |            |          |
| 23/07/20 | 21 23/07/2 | 021 9:00 | )          | 0        | pmerking   |              |             |         |           |                                               |            |          |            |          |
| 26/07/20 | 21 26/07/2 | 021 9:00 | )          |          |            |              |             |         |           |                                               |            | ~        |            |          |
| 27/07/20 | 21 27/07/2 | 021 9:00 | )          |          |            |              |             |         |           |                                               |            |          |            |          |
| 28/07/20 | 21 28/07/2 | 021 9:00 | )          |          |            |              |             |         |           |                                               |            |          |            |          |
| 29/07/20 | 21 29/07/2 | 021 9:00 | )          |          |            |              |             |         |           |                                               |            | ×        |            |          |
| 30/07/20 | 21 30/07/2 | 021 9:00 | )          |          |            |              |             |         |           |                                               |            |          | _          |          |
|          |            |          |            |          |            |              |             |         |           |                                               |            |          |            |          |

#### 4.3.2 Tabblad dagen is leeg

Het is mogelijk om een activiteit te maken zonder dagen aan te maken.

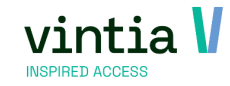

Dit kan perfect met een vaste activiteit of met een één dagactiviteit gebeuren per ongeluk gebeuren. OPLOSSING: als de inschrijvingen nog niet werden geboekt dan ga je de dagen manueel aanmaken op de activiteit, daarna inschrijving per inschrijving correct aanpassen, namelijk de dagen aanvinken per inschrijving. Vergeet dan ook niet alle inschrijvingen te boeken, zodat die betaald worden. Zie 1.3 OPLOSSING 2: als de inschrijvingen al werden geboekt dan ga je een nieuwe activiteit correct aanmaken en iedereen correct daar inschrijven en boeken. Vergeet niet de oude inschrijvingen te annuleren.

#### 4.3.3 Dagen te veel

Op verschillende fiscale attesten staan enkele data te veel op, dit zijn dagen die werden geannuleerd binnen één activiteit. Maar die dagen zelf kunnen we niet annuleren of verwijderen en we hebben de inschrijvingen allemaal gedeeltelijke geannuleerd op die dagen.

OPLOSSING: kijk de verkoop na of de creditering werd afgepunt / betaald werd gezet. OPLOSSING 2: alle kinderen afwezig zetten op die dagen.

#### 4.4 boeking en Betaling in correcte inkomsten jaar

Er is een betaling gebeurd in het correcte inkomsten jaar maar de toch komt de inschrijving niet op het fiscaal attest.

OPLOSSING: controleer de verkoop / boeking zelf , met welke betaalwijze is deze gebeurd? Is het met factuur? Werd de verkoop / factuur afgepunt? Zie 1.3

#### 4.5 boeking en Betaling in verschillend inkomsten jaar

Er werd betaald met factuur maar de betaling werd maar uitgevoerd / afgepunt in januari van het volgende inkomsten jaar.

OPLOSSING: dan is het ook terecht dat er geen fiscaal attest wordt aangemaakt want we geven maar één inkomsten jaar in per belastingbrief / jaar in.

| Exp | ositiebezo  | eken 💧  | Verko  | pen    | вко   | Medisch      | Infove    | ld wa | ardes    |           |      |          |         |        |       |       |           |      |      |
|-----|-------------|---------|--------|--------|-------|--------------|-----------|-------|----------|-----------|------|----------|---------|--------|-------|-------|-----------|------|------|
| Op  | merkingen   | Subca   | ategoi | rieën  | Web   | Prijsgroe    | ep Kortir | ngen  | Aankoo   | op kredie | t L  | .oggings | Subs    | sidies | Lid v | /an   | Opvolging | Cree | dits |
| De  | tails Finar | ncieel  | Rese   | rvatie | s Ins | chrijvingen  | Kaart     | ten I | Relaties | Kortin    | gen  | Aktieka  | arten   | Cont   | acten | W     | aarborgen | Dive | rsen |
| Ve  | rkopen      |         |        |        |       |              |           |       |          |           |      |          |         |        |       |       |           |      | _    |
|     | Datum       |         |        | Verko  | op    | Documentt    | ype       | Factu | urnumme  | er Fac    | tuur | datum    | Geldig  | tot    | E     | Betaa | aldatum   |      | K    |
|     | 9/03/2020   | 21:24:  | 52     | 1631   | 1     | Kassaverko   | ор        | 0     |          |           |      |          |         |        |       |       |           |      | D    |
|     | 8/04/2020   | 11:14:  | 20     | 1451   | 3     | Inschrijving | 1         | 0     |          |           |      |          |         |        |       |       |           |      | D    |
|     | 3/06/2020   | 12:58:  | 46     | 1721   | 5     | Kassaverko   | ор        | 0     |          |           |      |          |         |        |       |       |           |      | D    |
|     | 3/06/2020   | 13:00:  | 33     | 17216  | 5     | Kassaverko   | ор        | 0     |          |           |      |          |         |        |       |       |           |      | PD   |
|     | 17/06/202   | 0 20:14 | ł:52   | 1760   | 1     | Kassaverko   | ор        | 0     |          |           |      |          |         |        |       |       |           | /    | D    |
|     | 19/06/202   | 0 9:56: | 30     | 1765   | 1     | Kassaverko   | ор        | 0     |          |           |      |          |         |        |       |       |           |      | D    |
|     | 19/06/202   | 0 9:57: | 35     | 1765   | 2     | Kassaverko   | ор        | 0     |          |           |      |          |         |        |       |       |           |      | D    |
| ₽   | 31/07/202   | 0       |        | 2567   | D     | Kinderopva   | ng        | 20182 | 2451     | 27/       | 08/2 | 020      | 26/09/  | 2020   | 2     | 25/0  | 1/2021    |      | D    |
|     | 28/09/202   | 0 8:47: | 46     | 18280  | D     | Kassaverko   | юр        | 0     |          |           |      |          |         |        |       |       |           |      | D    |
|     | 30/09/202   | 0       |        | 2691   | 7     | Kinderopva   | ng        | 20182 | 2825     | 14/       | 10/2 | 020      | 13/11/3 | 2020   | 2     | 20/1  | 1/2020    |      | D    |
|     | 30/09/202   | 0       |        | 26918  | в     | Kinderopva   | ng        | 20182 | 2825     | 14/       | 10/2 | 020      | 13/11/  | 2020   | 2     | 20/1  | 1/2020    |      | D    |
|     | 14/10/202   | 0 14-00 |        | 2200   |       | Tislesting   |           | •     |          |           |      |          |         |        |       |       |           |      | D    |

#### 4.6 Ouder

Er komt helemaal geen fiscaal attest uit of het is niet zichtbaar voor de ouder op de webshop. OPLOSSING: bij de ouder staat het vinkje aan op 'mag geen fiscaal attest krijgen', zet dit vinkje uit en het fiscaal attest wordt zichtbaar online.

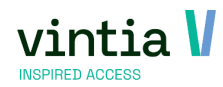

| Detail | s Financieel    | Reserveringen | Inschrijvingen    | Kaarten en abonnementen  | Relaties | Contacten | Diversen  | CRM      | Geldbeugel | Ticketing | Fi |
|--------|-----------------|---------------|-------------------|--------------------------|----------|-----------|-----------|----------|------------|-----------|----|
| Fami   | iale gegevens - |               |                   |                          |          |           |           |          |            | ^         |    |
|        |                 | Gezin         | shoofd / Gezin    | ssamenstelling berekener | ı        | Aand      | eelhouder |          |            |           |    |
|        |                 | ✓ Oude        | r / echtgenoot    |                          |          | Leerli    | ing       |          |            |           |    |
|        |                 | Ander         | svalide           |                          |          |           |           |          |            |           |    |
|        |                 | Begel         | eider             |                          |          |           |           |          |            |           |    |
| Gez    | inssamenstel    | ling          |                   |                          |          |           | Nieuw     | gezinsli | d Verplaa  | ts gezin  |    |
| Fisc   | aal attest      |               |                   |                          |          |           |           |          |            |           |    |
|        |                 | Mag o         | ieen fiscaal atte | est krijgen              |          |           |           |          |            |           |    |

#### 4.7 Toekomst

De activiteit komt niet tevoorschijn op het fiscaal attest.

Vb: ik draai nu (februari) fiscaal attest en de paas vakantie komt niet op het fiscaal attest

OPLOSSING: kind was nog niet aanwezig en kan dus niet op fiscaal attest komen, deze inschrijving zal meekomen volgend jaar op het attest.

OPMERKING: controleer ook altijd de betaaldatum

#### 4.8 2 attesten

Je krijgt voor één kind 2 attesten uit het systeem.

OPLOSSING: dit kan effectief gebeuren als je specifieke periodes apart uitdraait maar controleer zeker of er geen dubbele klantenfiche is. Voeg de klantenfiche samen tot 1 klantenfiche en alles wordt samengevoegd.

#### 4.9 Mailing

Functie mailing kan niet aangevinkt worden bij het generen van het fiscaal attest, het volledige tabblad is

grijs.

| Origineel Duplicaat | failing                  |          |  |
|---------------------|--------------------------|----------|--|
| Verzend een e-mail  | indien mogelijk          |          |  |
| E-mailbericht       |                          |          |  |
| Onderwerp           |                          |          |  |
| Inhoud              |                          |          |  |
|                     |                          |          |  |
|                     |                          |          |  |
|                     |                          |          |  |
|                     |                          |          |  |
|                     |                          |          |  |
|                     |                          |          |  |
|                     |                          |          |  |
|                     |                          |          |  |
|                     |                          |          |  |
|                     |                          |          |  |
|                     |                          |          |  |
|                     |                          |          |  |
|                     |                          |          |  |
|                     |                          |          |  |
|                     |                          |          |  |
| Van                 |                          |          |  |
| Groeperen           |                          |          |  |
| C -                 | 6                        | <u> </u> |  |
| ⊖ Dag               | <ul> <li>Week</li> </ul> | C Maand  |  |

OPLOSSING: zet het vinkje uit van 'proefattest aanmaken'.

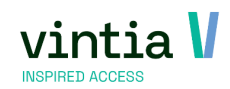

#### 4.10 Tabblad mailing is onzichtbaar

Het tabblad mailing is onzichtbaar bij afdruk fiscaal attest van de inschrijvingen.

| 🗖 Afdru | k: Fiscaal attest   |                                                            |
|---------|---------------------|------------------------------------------------------------|
| ā       | Origineel Duplicaat |                                                            |
|         | Selectie            |                                                            |
|         | Van                 | woensdag 1 januari 2020 V T/m donderdag 31 december 2020 V |
|         | Deelnemer           |                                                            |
|         |                     | © Enkel huidige divisie C Alle divisies                    |
|         |                     | Proefattest aanmaken                                       |

OPLOSSING: ga naar inschrijvingen – tabblad activiteiten – kader fiscaal attest – koppel mailing vast bij 'mailing'.

OPLOSSING 2: licentie mailing is niet actief? Ga naar systeem - help - ReCreateX info - tabblad modules: controleer of het vinkje aanstaat op licentie 003 mailing  $\rightarrow$ zo niet neem contact op met je accountmanager.

| Connectie | Modules                          |          |   |
|-----------|----------------------------------|----------|---|
| Gebruiker | s 18                             | Divisies | 1 |
| No        | Name                             | Users    | ^ |
| 001       | Basis                            | 18       |   |
| ✓ 002     | Inschrijvingen                   | 18       |   |
| 003       | Mailing                          | 18       |   |
| ✓ 004     | WEB: Internet synchronisatie RCX | 18       |   |
| ✓ 005     | Kassa                            | 18       |   |
| 006       | Zaal reserveringen               | 18       |   |
| ✓ 007     | Facturatie                       | 18       |   |
| 2 008     | Abonnementen                     | 18       |   |
| 2009      | Toegangscontrole                 | 18       |   |
| 010       | Lesmodule                        | 18       |   |
| 011       | Ticketing                        | 18       |   |
| 012       | Financiele administratie         | 18       |   |
| 013       | Incasso                          | 18       |   |
| 014       | Gebouwenbeheer                   | 18       | ~ |

# 4.11 Volgnummer

Het unieke volgnummer wordt niet ingevuld op het attest.

Copyright © Gantner Group

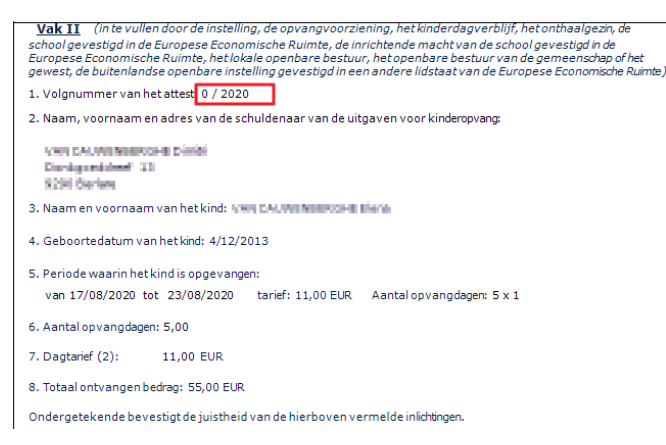

OPLOSSING: zet de functie proefattest uit want enkel bij het echt generen van de attesten wordt een

volgnummer toegekend.

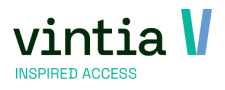

# 5 Samenvatting

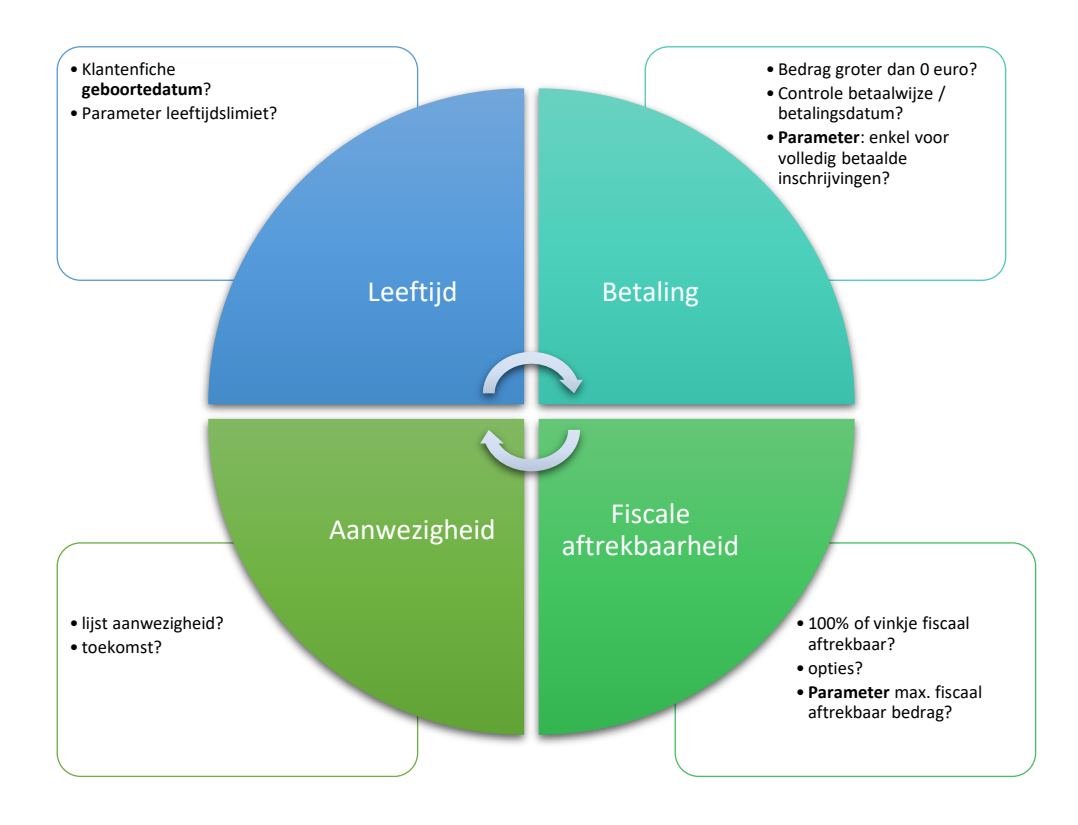

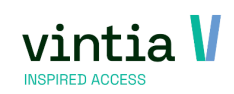

# 6 Online help

https://help.recreatex.be/index.html?insbe\_fiscaal\_attest.htm https://help.recreatex.be/new/en/reports-168778.html#UUID-2d59b230-d6c5-9b05-0ea6-fd8960e324ee https://help.recreatex.be/new/en/recreatex-7-5-1.html#UUID-30ec23ea-287a-d24e-75a0-e3515f8fe809 https://help.recreatex.be/new/en/detailed-information.html#UUID-620fb80e-c06b-679b-ba79-2977d0c86bbb

# 7 Online informatie FOD

Globale informatie FOD:

https://financien.belgium.be/nl/particulieren/gezin/kinderopvang

Technische informatie FOD:

https://financien.belgium.be/nl/E-services/Belcotaxonweb/technische-documentatie/attest-

<u>kinderopvang</u>

Detail informatie (circulaire):

https://eservices.minfin.fgov.be/myminfin-web/pages/public/fisconet/document/35e7c1a1-cf16-4ce5-

b63c-3d0159f3c0ce

Webinar FOD:

https://www.youtube-nocookie.com/embed/8HSBVn84cYg

- Bijhorende presentatie kan u downloaden via:
   <u>https://financien.belgium.be/sites/default/files/downloads/141-webinar-attest-kinderopvang-11-</u>2023.pdf
- Bijhorende antwoorden op de gestelde vragen tijdens de webinar:
   <a href="https://financien.belgium.be/sites/default/files/downloads/145-webinar-attest-antwoorden.pdf">https://financien.belgium.be/sites/default/files/downloads/145-webinar-attest-antwoorden.pdf</a>